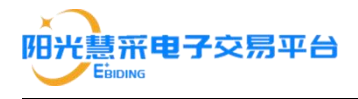

# 阳光慧采电子交易平台

供 应 商 操 作

## 手

## 册

## 正采股份有限公司

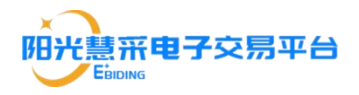

| - |      |
|---|------|
| - |      |
| _ |      |
|   | 1.21 |
| _ |      |

| —、 | 系统运行环境(十分重要)               | . 1        |
|----|----------------------------|------------|
| _、 | 供应商账号注册                    | 2          |
|    | 2.1 供应商账号注册                | 2          |
|    | 2.2 修改资料(审核不通过)            | .4         |
|    | 2.3 供应商账号登录                | 5          |
|    | 2.4 供应商 CA 相关服务            | . 6        |
|    | 2.4.1 CA 办理                | .6         |
|    | 2.4.2 手机端办理 CA             | .6         |
|    | 2.4.3 电脑端办理 CA1            | 10         |
|    | 2.4.4CA 绑定1                | 12         |
| 三、 | 项目参与1                      | 13         |
|    | 3.1 项目报名1                  | 13         |
|    | 3.2 单一来源及邀请招标报名方式1         | 15         |
|    | 3.3 采购文件下载1                | 16         |
|    | 3.4 申请保函(如需申请保函,可按照以下步骤操作) | 17         |
|    | 3.4 供应商投标系统1               | 19         |
|    | 3.4.1 投标文件制作工具的下载及安装1      | 19         |
|    | 3.4.2 投标文件制作2              | 20         |
|    | 3.4.3 投标文件的上传2             | <u>2</u> 4 |
|    | 3.5 电子开标                   | 27         |
|    | 3.5.1 进入开标大厅2              | 27         |

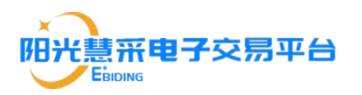

|    | 3.5.2 签到                      | 27 |
|----|-------------------------------|----|
|    | 3.5.3 公布供应商                   | 28 |
|    | 3.5.4 解密                      |    |
|    | 3.5.5 唱标                      |    |
|    | 3.5.6 开标结束                    |    |
|    | 3.6 电子开标响应回复步骤                | 31 |
| 四、 | 供应商常见问题                       | 32 |
|    | 4.1 投标文件制作工具制作投标文件时访问不到保存路径   | 32 |
|    | 4.2 投标文件制作工具签章卡顿或未响应          | 32 |
|    | 4.3 登录时显示账号密码错误               |    |
|    | 4.4 忘记/重置密码                   | 33 |
|    | 4.5 通过【我要报名-查询】列表没有显示项目       | 35 |
|    | 4.6 注册时营业执照无法上传               | 35 |
|    | 4.7 注册审核进度                    |    |
|    | 4.8 报名时间无法显示支付二维码             |    |
|    | 4.9 如有其它问题,请关注【政府采购网】公众号进行查询。 | 36 |

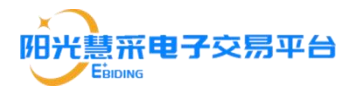

## -、系统运行环境(十分重要)

(1) windows7 系统及以上版本(windows11、 Linux 和苹果系统暂不支持制作标书)

(2) 浏览器使用 IE 浏览器(IE 内核版本 10 以上)

(3) 支持安装四川省 CA 互联互通驱动 3.0

(4) 电子签章和数字证书(若未办理的供应商可查看本操作手册 2.4 供应商 CA 相关服务查询办理流程)

#### 供应商注意事项:

(1)账号管理:请在账号注册时保存账号密码,如果账号注册后短期内注册人员有变动,请及时完善交接手续,防止账号遗失。

(2) 账号登录:供应商登录有多种登录方式:账号密码登录;CA 签章登录(CA) 签章登录时,需使用内核版本10以上的IE 浏览器或者360兼容模式)。

| C O IE https://test-gys.ezb.net.or/ × + |                                                                             |                                                                                                    | 0 - 0                                       | ×      |
|-----------------------------------------|-----------------------------------------------------------------------------|----------------------------------------------------------------------------------------------------|---------------------------------------------|--------|
|                                         | / 9782                                                                      |                                                                                                    |                                             | =      |
|                                         |                                                                             |                                                                                                    | <ul> <li>東田城之</li> <li>① 取得当時91%</li> </ul> |        |
|                                         | <image/> <section-header><section-header></section-header></section-header> | CONNECTIONS<br>CONNECTIONS<br>CONNE | 360选择此处,使用兼容模式                              | · 在我客服 |
| ○ 今日代法 × □□ 凯达器搜索新功能通研密路                |                                                                             |                                                                                                    | - 50000 🖕 5000 🐨 😥 V TS 🔒 🗗 🗊 🛈 🤤           | 90%    |

(3) 找回账号:供应商首次注册后请登录账号,(选择个人中心--企业认证)完 善账号信息,如后续需找回账号请关注"政府采购网"公众号查询具体的账号找回

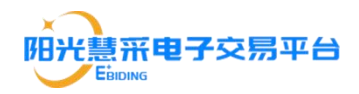

方式。

(4)环境检测:签章前请使用四川省 CA 互联互通驱动 3.0 对电脑签章环境进行一键检测,检测不通过按照流程进行修复,多次修复不成功请联系签章公司解决
(5)驱动安装:为保证 CA 的正常使用,请确保电脑正确安装了四川省互联互通驱动 3.0(注:在安装四川省互联互通驱动 3.0时出现了报错等提示时点击了'忽略'则会导致无法登录)且电脑上无其他驱动。

### 二、供应商账号注册

2.1 供应商账号注册

登录阳光慧采电子交易平台"<u>https://www.ezb.net.cn/</u>"点击【供应商登录】 注意:注册时上传营业执照如提示上传失败,请尝试重新上传。

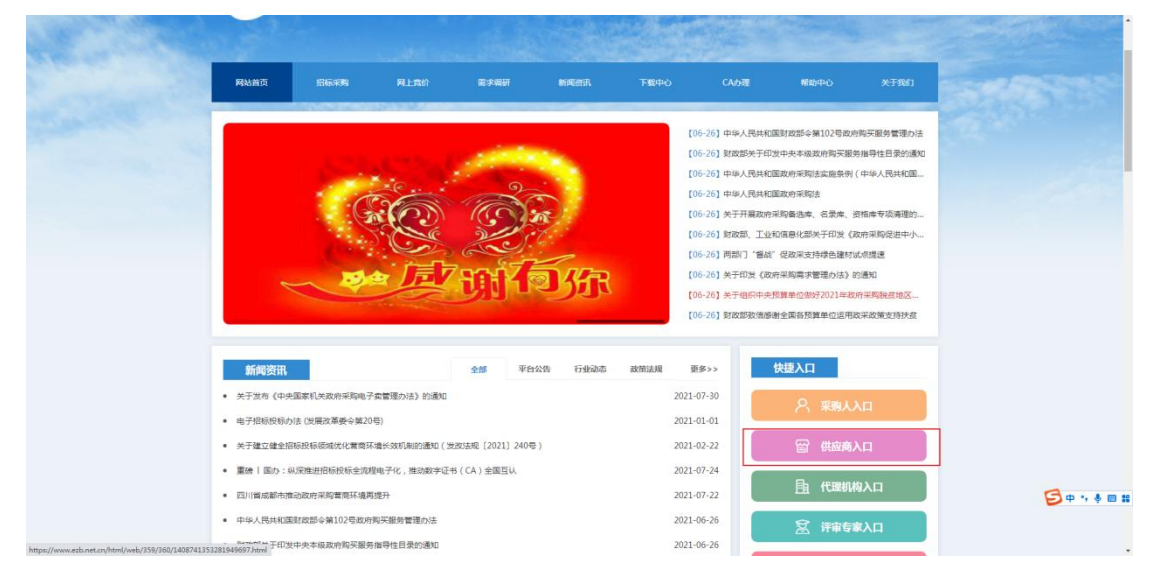

点击"没有账号? 立即注册"即可进入供应商注册页面

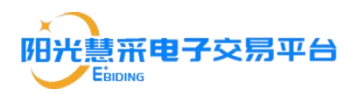

| Complet 2015 6 we adapted as 1 States 40 cm |  |
|---------------------------------------------|--|

进入注册页面后按照要求如实填写各部分内容,并上传营业执照附件。

| 供由商入驻                                                                                                    |                                                                                                    |                                                                                                    |                                                                                                    |                    | 为必填而 |
|----------------------------------------------------------------------------------------------------|----------------------------------------------------------------------------------------------------|----------------------------------------------------------------------------------------------------|----------------------------------------------------------------------------------------------------|--------------------|------|
|                                                                                                    | 0                                                                                                    |                                                                                                    |                                                                                                    |                    |      |
|                                                                                                    | <b>東弓信息</b>                                                                                                    | 提交审核                                                                                                    |                                                                                                    |                    |      |
| THORE / MINO                                                                                                    |                                                                                                    | <b>学们以表达</b> 文十日                                                                                             | an ():                                                                                                    |                    |      |
| 24908 ( 102)                                                                                                    |                                                                                                    |                                                                                                    |                                                                                                    |                    |      |
| 一种位于称                                                                                                    | 填与营业执照上注册的公司省称                                                                                                    | 0 Rubber                                                                                                    |                                                                                                    |                    |      |
| *社会统一信用代码:                                                                                                    | 填写营业执照上的统一社会信用代码                                                                                                    | 0                                                                                                    | +                                                                                                    |                    |      |
| * 通讯地址:                                                                                                    | 前面降                                                                                                    |                                                                                                    |                                                                                                    |                    |      |
| * 详细地北                                                                                                    | 济级入洋洲市北                                                                                                    | 文件最大不同                                                                                                    | i<br>超过2Mb,支持桶式:.png.jpg.jt                                                                                                    | oeg                |      |
|                                                                                                    |                                                                                                    |                                                                                                    |                                                                                                    |                    |      |
|                                                                                                    |                                                                                                    |                                                                                                    |                                                                                                    |                    |      |
| 单位联系人信息(:                                                                                                    | 举位联系人信息可用于找回密码等操作)                                                                                                    |                                                                                                    |                                                                                                    |                    |      |
| 单位联系人性皂(<br>· 联系人姓名:                                                                                                    | 单位职乐人信息可用于找回雪码等操作)<br>输入联系人姓名                                                                                                    |                                                                                                    |                                                                                                    |                    |      |
| ■ 单位联系人性哀(<br>* 联系人姓名:<br>* 手机号码:                                                                                                    | 单位现现人在是可用于托层面积等操作)。<br>输入限度人结合<br>手机可到。                                                                                                    | "短线验证码                                                                                                    | 输入35倍增强的                                                                                                    | e#tab/275          |      |
| ● ● ● ● ● ● ● ● ● ● ● ● ● ● ● ● ● ● ●                                                                                                    | 40054.4583/H7H20259494n)<br>102305.4115<br>44059                                                                                               | - 短续验证码                                                                                                    | \$1,215(m)\$6159                                                                                                    | 2010 N. 1775       |      |
| ● 仲田原人住宅(<br>- 東京人住宅、<br>- ず明号研<br>● 登場案研設置                                                                                                    | ●2010年人信息可用于14回回名9号集件))<br>140人前的人名31名<br>「手供1593                                                                                              | · 知識的道路                                                                                                    | Sn A JE (Trife 1991                                                                                                    | 6985/375           |      |
| ● 仲の死死人社会(<br>- 私利人社会)<br>- 予約告報<br>- 予約告報<br>- 登示納時必要<br>- 登示術時                                                                                                    | <ul> <li>●600条人信息可用于AGE信約考集件)</li> <li>●40.050</li> <li>●40.050</li> <li>●40.050</li> <li>●60.050</li> <li>●60.050</li> <li>●60.050</li> </ul> | · 短的绘道说<br>- 我也从弟                                                                                            | SALUERINESI<br>JAMAA (SRESA)                                                                                                    | entrative          |      |
| <ul> <li>◆60米和第三人名名(</li> <li>第三人名名(</li> <li>第二人的名(</li> <li>第二人的名(</li> <li>第二人的名(</li> <li>第二人的名(</li> <li>第二人的名(</li> <li>第二人的名(</li> </ul>                                                                                                    | <ul> <li>●2006天人国長時門大阪開始考慮の)</li> <li>約入剤(6人2556</li> <li>●46(15)</li> <li>●46(15)</li> <li>●6(15)</li> <li>●6(15)</li> </ul>                  | <ul> <li>一 2時後年時夏月20日62</li> <li>- 歳以忠許</li> </ul>                                                           | 1623年1925日<br>1月25日2月<br>1月25日2月日<br>1月25日2月日<br>1月25日2月<br>1月25日<br>1月25日<br>1月25<br>11<br>1月25<br>11<br>11<br>11<br>11<br>11<br>11<br>11<br>11<br>11<br>11<br>11<br>11<br>11 | editistatis        |      |
| ● 中田東京 400 (4)<br>小田市 400 (4)<br>小田市 400 (4)<br>中田市 400 (4)<br>小田市 400 (4)<br>中田市 400 (4)<br>中田市 400 (4) | <ul> <li>●0000天人信息可用于ASE(信約9個件)</li> <li>私入税6人約6</li> <li>年代15月</li> <li>年代15月</li> <li>第回第6-2000日出版月</li> <li>2000日出版月</li> </ul>             | <ul> <li>・ 短途協会議会</li> <li>・ 歳以旅録</li> <li>・ 歳以旅録</li> <li>・ 歳以旅録</li> <li>・ 歳以旅録</li> <li>・ 歳以旅録</li> </ul> | No.ALERSINGEN<br>別のALA.日田田知                                                                                                    | entre construction |      |

确认各部分信息填写无误后,点击"提交审核"即可,提交后的页面如下图所

示:

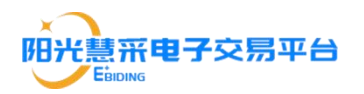

| 创场调查入生 | *200 WW<br>200 WW<br>200 WW<br>200 WW<br>200 WW<br>200 WW<br>200 WW<br>200 WW |
|--------|-------------------------------------------------------------------------------|
|        |                                                                               |
|        | 想は前後時候報:和人耳来                                                                  |
|        | EA.SM                                                                         |
|        |                                                                               |

点击页面中的"进入系统"可登入系统,查看审核状态,如下图所示:

| 况 阳光慧采电子 | 交易平台                                                                                               | 76 <b>9</b> | CA管理 | 🙆 mm ~    |
|----------|----------------------------------------------------------------------------------------------------|-------------|------|-----------|
| 我要报名     |                                                                                                    |             |      |           |
| 投标邀请     |                                                                                                    |             |      |           |
| 我的项目     |                                                                                                    |             |      |           |
| 雇用中心     | 0                                                                                                  |             |      |           |
| 系统管理     | <b>能与审核中</b><br>平均将在工作日1130、16400世纪月间回転完成为中国市场市场。 语母心体持有标志和<br>如需并时进来中国地域化成员长语在这份许予进度的正公公员 - 说明并同同 |             |      |           |
|          |                                                                                                    |             |      |           |
|          | 2Ditration exception                                                                               |             |      |           |
|          |                                                                                                    |             |      | 2000年1月1日 |

#### 2.2 修改资料(审核不通过)

若审核后供应商填写的信息或上传的文件存在问题时,供应商则需修改资料 重新提交审核,审核不通过原因也会在页面中显示,如下图所示:

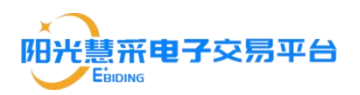

| 慧采电子交给     | 易平台 (企业)    | 反)(供应商投标报名系统 |      |      | 思,供应商02 ▲返回前页 下報日 | LA RAYAR | ●####+0 iB##### |
|------------|-------------|--------------|------|------|-------------------|----------|-----------------|
| 84 ·       | ▲ 系统前页 / 企业 | u (je        |      |      |                   |          | 122781          |
| ¥函 ~       | 企业信息        |              |      |      |                   |          |                 |
| 戦合         |             | 位全称:         |      |      |                   |          | Mitta           |
| 867 - · ·  | 法法          | //表人:        |      |      |                   |          | - Ala           |
| 6          | 统一社会信       | 明代码:         |      |      |                   |          |                 |
| 0 0        | 15          |              |      |      |                   |          |                 |
| WIE        | 13          |              |      |      |                   |          |                 |
| 人信息        | 7           | w.执照:        |      |      |                   |          | Ģ               |
| 9 <b>2</b> |             |              |      |      |                   |          | 1               |
| 发展         | 100617 -=   |              |      |      |                   |          | 律用              |
|            | 修改记录        |              |      |      |                   |          |                 |
|            | 序号          | 提交时间         | 处理结果 | 处理时间 | 处理                | 0.90     |                 |
|            |             |              |      |      |                   |          |                 |

点击"立即修改"或者"修改资料"进入信息修改界面,修改完成后,点击保存 完成后,点击"保存"即可,此时需耐心等待重新审核。

| https://test-gys.e | ezb.net.cn/# | /per 🗙 🚺          | 智慧政黨項目管理系统 ×   +                                  |       |             |                 |      |                    |        | - 0      | ×  |
|--------------------|--------------|-------------------|---------------------------------------------------|-------|-------------|-----------------|------|--------------------|--------|----------|----|
| ← C                | ps://test-gj | /s.ezb.net.cn/#   | //personal/setInformation/enterpriseCertification |       |             |                 |      | 10 0               | 3 0    | @ 😩      |    |
| 阳光慧采电子             | 交易平          | <sup>Z</sup> 台 (企 | 业版)(供应确投标报名系统                                     |       |             | 欢迎悲,供应商02 ▲返回首页 |      | Renne <sup>®</sup> | ● 掃助中心 |          | 9  |
| 投标报名               |              | <b>1</b> 周期前期 /   | 企业以证                                              |       |             |                 |      |                    |        | 波用       |    |
| 我的保留               | 1            | 企业信息              |                                                   |       |             |                 |      |                    |        |          |    |
| 电子竟价               |              |                   | 单位全称: 5000 5000 5000 5000 5000 5000 5000 50       |       |             |                 |      |                    | 4      | lifter   | 0  |
| 需求调研               |              |                   | 法定代表人:                                            |       |             |                 |      |                    |        |          | +  |
| CA服务               |              | 统一                | 社会信用代码:<br>成立日期:                                  |       |             |                 |      |                    |        |          |    |
| 个人中心               |              |                   | 注册资本:                                             |       |             |                 |      |                    |        |          |    |
| 全业认证               |              |                   | 注册地址:                                             |       |             |                 |      |                    |        |          |    |
| 联系人信息              |              |                   | 重亚纳粹:                                             |       |             |                 |      |                    |        | <b>Q</b> |    |
| 账号设置               |              |                   |                                                   |       |             |                 |      |                    |        | 在族       |    |
| 我的波廣               | 伯            | 設记录               |                                                   |       |             |                 |      |                    |        | 等服       |    |
|                    | 1            |                   |                                                   |       |             |                 |      |                    |        |          |    |
|                    |              | 序号                | 提交时间                                              | 处理结果  | 处理时间        |                 | 处理意见 |                    |        |          |    |
|                    |              | 1                 | 2022-11-04 09:46:41                               | 审核未通过 | THE P R LEW |                 | 100  |                    |        |          |    |
|                    |              |                   |                                                   |       |             |                 |      |                    |        |          |    |
|                    |              |                   |                                                   |       |             |                 |      |                    |        |          |    |
|                    |              |                   |                                                   |       |             |                 |      |                    |        |          | _  |
|                    |              |                   |                                                   |       |             |                 |      |                    |        |          | •  |
|                    |              |                   |                                                   |       |             |                 |      |                    |        |          | 19 |

### 2.3 供应商账号登录

电脑浏览器登录阳光慧采电子交易平台"<u>https://www.ezb.net.cn</u>"点击"供应商 登录"然后输入已注册并审核通过的账号密码即可进入阳光慧采电子交易平台供 应商操作界面。

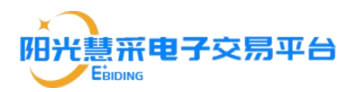

#### 2.4 供应商 CA 相关服务

2.4.1 CA 办理

未办理 CA 的用户可登录四川阳光慧采 CA 在线办理平台 "<u>https://ca.zfcgw.com/</u>"点击"立即申办 ca",按提示步骤操作进行 ca 办理(可用 于阳光慧采交易平台进行招投标业务)

2.4.2 手机端办理 CA

手机浏览器登录"https://ca.zfcgw.com",点击【立即申办 CA 证书】进入用 户登录界面。

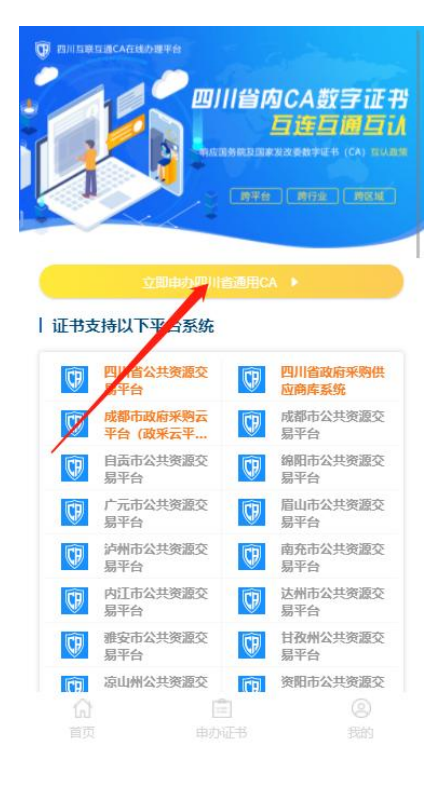

点击【用户注册】进入下一页面

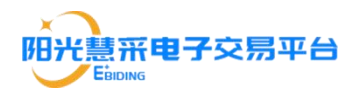

| 用户登录<br>USER LOGIN                            | × |
|-----------------------------------------------|---|
|                                               |   |
| <ul><li>♀ 请输入手机号码</li><li>☆ 请输入登录密码</li></ul> |   |
| 登录<br>一册新用户 忘记登录密码                            |   |

输入手机号填写验证码并设置号登录密码后,勾选用户协议点击【注册】完 成注册。随后返回上一注册页面登录即可跳转到 CA 办理申请页面。

|   | ☆ 斎諭入手机号码    |       |
|---|--------------|-------|
|   | 请输入短信验证码     | 获取验证码 |
|   | ☐ 请输入登录密码    |       |
|   | ☐ 请再次输入登录密码  |       |
| / | 勾选同意《用户服务协议》 |       |
|   | 注册           |       |
|   | 已有账号? 返回登录   |       |

按以上操作流程登录后会自动弹出如下界面,用户根据自己需求在页面上方 选择【单位证书】或者【个人证书】并将下方信息资料完善后点击【下一步】。

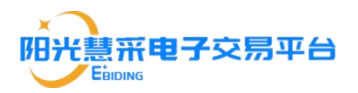

| 填写签章信息  |                         |
|---------|-------------------------|
| 单位全称    | 俞入单位全称                  |
| 证件类型    | 按需选择购买单位证书              |
| 证件号码    | <b>现有个个证书</b><br>输入证件号码 |
| 用户类型    | 请选择用户类型                 |
| 经办人姓名   | 输入经办人姓名                 |
| 经办人电话   | 输入经办人电话                 |
| 经办人邮箱   | 输入经办人邮箱                 |
| 购买年限    | 请选择购买年限                 |
| 上传资质及公章 | E                       |
|         |                         |

#### 在填写收件人页面填写收件人的信息后点击【下一步】即可

| く返回      | 填写收件人     |
|----------|-----------|
| 填写收件人    |           |
| 收件人姓名:   | 请输入收件人姓名  |
| 联系方式     | 请输入收件人收件号 |
| 邮寄地址:    | 请输入邮寄地址   |
| 请输入邮政编码: | 输入邮政编码    |
| 备注说明     |           |
| 输入备注说明   |           |
|          |           |
|          | 0/300     |
|          |           |
|          |           |
| 上一步      | 下一步       |

最后确认订单信息无误后点击【立即支付】,支付成功后即可看到申办 CA的状态。

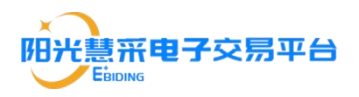

| く返回      | 确认订单                             |
|----------|----------------------------------|
|          | <b>单位证书</b><br>购买年限:1年<br>¥4001件 |
| 订单信息     |                                  |
| 订单编号     | 9D52238A1AAA4809BDE578CC52B9D5AA |
| 下单时间     | 2021-09-11 09:53:57              |
| 订单状态     | 待支付                              |
| 电子签章信息   | 修改签章信息                           |
| 用户名称     | sdad                             |
| 证书类型     | 单位证书                             |
| 证件类型     | 统一社会信用代码                         |
| 证件号码     | 52145796412796551978585          |
| 用户类型     | 供应商                              |
| 应付金额: ¥4 | 400 立即支付                         |

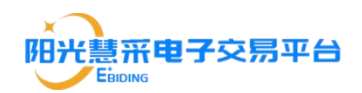

#### 2.4.3 电脑端办理 CA

|              | 10            | 四川          | 自心数子                 | CAWH                                                                                                    |  |
|--------------|---------------|-------------|----------------------|----------------------------------------------------------------------------------------------------|--|
|              |               |             |                      |                                                                                                    |  |
|              |               |             | ( and the local data |                                                                                                    |  |
|              |               |             |                      | and the second second s |  |
|              |               | 12          |                      |                                                                                                    |  |
|              |               |             | 25                   |                                                                                                    |  |
| ALGORAGES PO | D             | 广泛市业共用建立基本合 | #1407888888+0        | PHESSEssed                                                                                                    |  |
| BARGARBERTO  | 0462525252538 | 権用寺公共営業交換中心 | AIL#SREBSE+0         | 自己の日本式算算を用用やく                                                                                                    |  |
| 这种专业和原源及最中心  | 1255854       | BARBAS      | *****                | PERSON                                                                                                    |  |
| NUMLRONGS    | 871882        | 利用國家产的展示人   | 学说说 國南产权效应人          | 1.1. 数据书出版人中                                                                                                    |  |
|              |               |             |                      |                                                                                                    |  |

登录到四川互联互通 CA 在线办理平台(ca.zfcgw.com)点击"立即申办 CA"

点击"没有账号? 立即注册"

| 74                                                                                                    |                                                                                                    |         |
|----------------------------------------------------------------------------------------------------|----------------------------------------------------------------------------------------------------|---------|
| RI大部業CA目標系统<br>Ⅲ125年27                                                                                          | A month and a month and a mont      |         |
|                                                                                                    |                                                                                                    |         |
| * 00                                                                                                    |                                                                                                    | 9       |
| The second second second second second second second second second second second second second second second se | Caracterization and Second and<br>Research and Second and Second and<br>Research and Second and Second a | 🍋 政府采购网 |

按要求填写完信息后点击"立即注册"即可完成注册。

| 1867      |                | * harmer |         |
|-----------|----------------|----------|---------|
| 241345    | ( *****        |          |         |
| - 4124    | 30.04(2+1)     |          |         |
| -842-6766 | 111410/1000    |          |         |
| - 2012/02 | 1111100-001100 |          |         |
| 100205    | Burger:        | -1       |         |
| - 83895   | (+++           |          |         |
| - Rolf D  | ***            |          |         |
|           |                | 1        |         |
|           | 2010           |          |         |
|           |                |          |         |
|           |                |          | 🕐 政府采购网 |
|           |                |          |         |

输入账号密码后点击"登录"

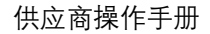

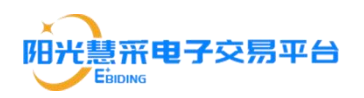

|                                           | RAMARA                                                                                                    |                          |
|-------------------------------------------|----------------------------------------------------------------------------------------------------|--------------------------|
|                                           | A                                                                                                    |                          |
| , ja kara kara kara kara kara kara kara k |                                                                                                    | N . Nonestatution and an |
|                                           | stangen 2014 massingarin, Mitana Kasen<br>Madalah (J. 14) kasilah antaria, Zahlanda (J.<br>Matajanaka (M. 14) kasilah disembaharan | 🔹 政府采购网                  |

在"签章新办"栏目中选择"单位证书"或者"个人证书"(按实际需求选择,本手册 以单位证书为例),并按要求填写完单位信息后点击"下一步";

| •    | 阳光林来电子  | 交易平台          |                  |     |          |       |          |       | a manan 🙆 manan - |
|------|---------|---------------|------------------|-----|----------|-------|----------|-------|-------------------|
|      |         | A 5087 / 2850 |                  |     |          |       |          |       |                   |
| 1    | 210     | 苦草制作          |                  |     |          |       |          |       |                   |
| 1    | 1814±   | 0-            |                  |     |          |       |          |       |                   |
| - 34 | 212     | 94119         |                  | 0.0 | JANUAR - | 0.000 | April 10 |       | 01.11             |
|      | antes - | 141129        |                  |     |          |       |          |       |                   |
|      | unite - | -             |                  | -24 |          |       |          |       |                   |
|      |         | · NUTLING     |                  |     |          |       |          |       |                   |
|      |         | (1604)        | Balleg-1         |     |          |       |          |       |                   |
|      |         | - Grieb       | 0-249855         |     |          |       |          |       |                   |
|      |         | 1071103       | Contraction (See |     |          |       |          |       |                   |
|      |         | 10740         | 101              |     |          |       |          |       |                   |
|      |         | 1803.00       | 85               |     |          |       |          |       |                   |
|      |         | - HALLWEIT    | 12491910         |     |          |       |          |       |                   |
|      |         | 1.000 Junit   | Charles Street   |     |          |       |          |       |                   |
|      |         | - 1-1110-000  | another a s      |     |          |       |          |       | R                 |
|      |         |               | XXXX             |     |          |       |          | (2) I | 的府孫脑网             |
|      |         |               |                  |     |          |       |          |       | Sandan            |

|  | A \$1937 - 2000 | ·                   |          |                   |                                                                                                    | - 444  |                                                                                                    | -     |
|--|-----------------|---------------------|----------|-------------------|----------------------------------------------------------------------------------------------------|--------|----------------------------------------------------------------------------------------------------|-------|
|  | Incore          |                     |          |                   |                                                                                                    | 10     |                                                                                                    |       |
|  | -               | -                   | 120003   |                   |                                                                                                    | 1      |                                                                                                    |       |
|  | ( BECOM         |                     | monter   | BURD              |                                                                                                    |        |                                                                                                    |       |
|  | 10000           | Report.             | 11.42    | 2.02              |                                                                                                    |        |                                                                                                    |       |
|  |                 |                     | 2000     | n-11487051        |                                                                                                    |        |                                                                                                    |       |
|  | Contractor      | E-COMPIN            | 114-001  | 11242300311401341 |                                                                                                    |        |                                                                                                    |       |
|  | 101400          |                     | Spite a. | *1                |                                                                                                    |        |                                                                                                    |       |
|  | 10100           |                     | ALC: NO. | (Servere          |                                                                                                    |        |                                                                                                    |       |
|  | 100000          | **                  | 8-784    | 9                 |                                                                                                    |        |                                                                                                    |       |
|  | 1111 Street     |                     |          |                   |                                                                                                    |        |                                                                                                    |       |
|  |                 |                     | -        |                   |                                                                                                    | -      |                                                                                                    |       |
|  | 100-00          | Contrady Disconte   |          |                   |                                                                                                    |        |                                                                                                    |       |
|  | ( Annual State  | 200000-1 ( 2 , 1100 |          |                   |                                                                                                    |        |                                                                                                    | 9     |
|  |                 | TRANSPORT           |          |                   |                                                                                                    |        | 👘 🖓 i                                                                                                    | 政府采购网 |
|  | 867             |                     |          |                   | REFORMER<br>A REFORMENT<br>FORMER<br>ANDER<br>ANDER | REFORM | REFYONE<br>A REFY SERIE<br>A REFY SERIE<br>A REFY SERIE<br>A REFY AND AND AND AND AND AND AND AND AND AND |       |

点击"下一步"后会弹出如下窗口, 需供应商再次确认无误后点击"确定";

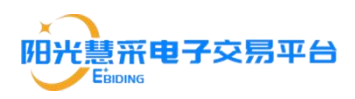

按要求填写快递收取 CA 的收件人姓名、地址、联系方式等,然后点击"下一步"扫码 付款

| B111     | A KANT / SERVIC |           |   |      |       |              |             |           |                  | =1   |
|----------|-----------------|-----------|---|------|-------|--------------|-------------|-----------|------------------|------|
|          | 0               |           |   |      |       |              |             |           |                  |      |
| 80)<br>- | ***             |           | - |      | 10001 | 10000        |             | 1000      | 100              | 0102 |
|          | 1. N7204        | 1000      |   |      |       |              |             |           |                  |      |
| e        | Street.         | BARCH     |   |      | 8021  | Lines.       | m-()#489733 | 211110    | Concentrate (Set |      |
|          | 101-012         | 100       |   | BBA( | 82    | 105.1 (1011) | 1(0462983)  | 1015-6410 | 004040-012       |      |
|          | -anderestic     |           |   | **** |       | No. Concern  | 4.1         |           |                  |      |
|          | LA. BORNIE      |           |   |      |       |              |             |           |                  |      |
|          | 0 mailtr        |           |   |      |       |              |             |           |                  |      |
|          | 11. 68184       |           |   |      |       |              |             |           |                  |      |
|          | - 891/38/6      |           |   |      |       |              |             |           |                  |      |
|          | 184.55          |           |   |      |       |              |             |           |                  |      |
|          | 1000            | 6.000     |   |      |       |              |             |           |                  |      |
|          | *****           | 8-10-10-1 |   |      |       |              |             |           |                  |      |
|          |                 |           |   |      |       |              |             |           |                  |      |

#### 付款完成后将会出现以下页面,

| • RH:    | 日本市 | 7交易平台         |          |           |                 |               |       | 63 MARCO 😁 MARCON - |
|----------|-----|---------------|----------|-----------|-----------------|---------------|-------|---------------------|
| -        | -   | A 5087 / 2281 |          |           |                 |               |       | -                   |
| 1810     |     | BRRIO         |          |           |                 |               |       |                     |
| 10010    |     | 0             | 0        | 0         | 0               |               |       |                     |
| 10848    |     | 49422349      | 1941/219 | THE REP.  | 10044           | 10.00         | 1.0   | 46-1,47-12          |
| 72/08/** |     |               |          |           |                 |               |       |                     |
| fan()=   |     |               |          |           |                 |               |       |                     |
|          |     |               |          |           | 0               |               |       |                     |
|          |     |               |          |           | $\mathbf{O}$    |               |       |                     |
|          |     |               |          |           | 正在申稿            |               |       |                     |
|          |     |               |          | <844.0110 |                 | T - R-+ + THP |       |                     |
|          |     |               |          |           | 모 전부            |               |       |                     |
|          |     |               |          |           |                 |               |       |                     |
|          |     |               |          |           | 17256-H2        |               |       | 0                   |
|          |     |               |          |           | with the staffs |               | 18.2  | There III Internet  |
|          |     |               |          |           |                 |               | YC2 - | 以而2时则               |

#### 2.4.4CA 绑定

供应商若以后支持四川互联互通驱动 3.0 的 CA, 需先进行账号绑定, 方可 进行 CA 登录。

使用 360 或者 IE 浏览器, 账号登录阳光慧采电子交易平台 "<u>https://www.ezb.net.cn</u>",点击"CA 服务"——"CA 绑定"

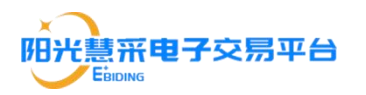

| 供应商 | 操作 | 手册 |
|-----|----|----|
|-----|----|----|

| 政府采购网 | <del>91</del> 100 | 商投标报名系统             |                   |               | t迎擎,正采测试1 |      | SKIR REAR | ● #80中心 | iBH SH  |
|-------|-------------------|---------------------|-------------------|---------------|-----------|------|-----------|---------|---------|
| 投标报名  | ŝ                 | ▲ 系統首页 / CA開設       |                   |               |           |      |           |         | ge      |
| 我的保商  |                   | 证书自助绑定              |                   |               |           |      |           |         |         |
| 电子竟价  |                   | *证书Key号: 浙入CA证书商助印题 |                   |               |           |      |           |         |         |
| 需求调研  |                   | *介质硬件号: 插入CAE书自动印刷  | 读取证书和绑定均需要下载和安装超过 | t             |           |      |           |         |         |
| CA服务  |                   | ietika: me          |                   |               |           |      |           |         |         |
| CA力理  |                   | 证书信息                |                   |               |           |      |           |         |         |
| CAM/宏 |                   |                     | Tay, D            | AL 10. 27 10- | 17.44.44  |      |           |         | 10.46   |
| 个人中心  |                   | 推当 加力未定             | IE DKeys          | 中位合称          | 12,1943   | oone |           |         | 900 - C |
|       |                   |                     |                   | D., JAM       |           |      |           |         | 在线客服    |

先点击证书'读取'——再点击'绑定',该页面若显示了已绑定的 CA 信息,既 代表绑定成功,用户进入可用 CA 进行登录。(读取失败时,请检查驱动是否安 装或 CA 是否正确插入)

| 阳光慧采 | 电子交 | 易平台(1         | 企业版) (供应商投标报名系统             |               |           | 欢迎物、正采测试 A运回的页 | THEIM BROM   | ●#約中心 通知系统    |  |  |
|------|-----|---------------|-----------------------------|---------------|-----------|----------------|--------------|---------------|--|--|
| 投标报名 | ×1  | ▲ 系统前页        | / CA哪定                      |               |           |                |              | 189           |  |  |
| 我的保險 | ~   | 证书自助          | 绑定                          |               |           |                |              |               |  |  |
| 电子竟价 | ×   | * iiE         | E#Key母:                     |               |           |                |              |               |  |  |
| 需求调研 | ~   | * <b>/</b> /H | *介层网件记: ● 语原证书积新出现需要下版和定共驱动 |               |           |                |              |               |  |  |
| CA服务 | ~   |               | 2 Tel: 10 2                 |               |           |                |              |               |  |  |
| CA办理 |     | 证书信息          |                             |               |           |                |              |               |  |  |
| CA绑定 |     | riv 19.       | 17.11.9679                  | 11 thum. Q    | MI0-512   | 13.11.10.00101 |              | 52.0-         |  |  |
| 个人中心 | ~   | 1             | IL PRE                      | AR THINKY 1-9 | 4-023-072 |                |              | 1000 sites at |  |  |
|      |     | 21            | 592                         | 10151         | 1995      | and strength   |              | 1000 ALSO B   |  |  |
|      |     |               |                             |               |           | #2 <b>3</b>    | 10\$4/57 - C | 1 > m在 1 页    |  |  |

## 三、项目参与

### 3.1 项目报名

登录完成后在搜索栏中输入完整的项目名称或完整的项目编号搜索项目

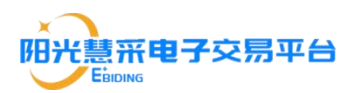

| 阳光慧采电 | 子交易 | 易平台(企业版)   供应确投标报名系统                       |                               | 供应商02 ●返回前页 下載工具 我的消息 | ●常助中心 退出系统  |
|-------|-----|--------------------------------------------|-------------------------------|-----------------------|-------------|
| 投标报名  | ^   | ▲ 系統前页 / 我要报名                              |                               |                       | 120         |
| 我要报名  |     | 搜索不到考例目8時(如素不到國際等关键字)<br>1、项目名称或者编号需要全匹配,2 | ○ 素素 ○ 素素 ○ 素素 ● 換集不到想要的服在的项目 |                       |             |
| 投标邀请  |     | 2、坝日个仔仕或未挂网<br><sub>項目编号</sub>             | 项目各称                          | 截止日期                  | 操作          |
| 我的项目  |     | SCLT-QY20220009                            | 题话谈判                          | 剩余36天7时33分28秒         | 查看公告 立即报名   |
| 上传标书  |     | SCLT-QY20220008                            | 別は                            | 剩余1天6时50分9秒           | 查看公告立即报名    |
| 开顿大厅  |     | SCLT-QY20220007                            | 高低溫湿熱試验擁采购項目(磋商制试11)          | 剩余1天6时34分56秒          | 查看公告 立即报名   |
| 我的保困  |     | SCLT-QY20220005                            | 食物成分数据分析和研究工作或托服务(谈判测试)       | 已截止                   | 查看公告立印报名    |
|       |     |                                            | 市级项目大规模核酸检测相关应急物资耗材采购项目(保函测试) | 已截止                   | 查看公告立即报名    |
| 电子克切  |     | SCLT-QY20220002                            | 创阁县,公兴镇应急先水设备采购项目(测试)         | 已截止                   | 重新公告 立即报名 👩 |
| 需求调研  |     | SCLT-QY20220003                            | 仙海区区属国有企业经济责任审计项目(测试)         | 剩余1天5时7分22秒           | 重要公告 立即报名 🏄 |
| CA服务  |     | ZF202210-001                               | 中山市东区水云轩小学科学室及录播室设备采购项目       | 已截止                   | 查看公告 立即报名 客 |
| 个人中心  |     | SCLT-QT20220004                            | K版列3.5吨内燃平衡重叉车采购(磁南则试)        | 已截止                   | 查看公告 立即报名   |
|       |     | ZF2022092020205-001002                     | 報給試例 (9)                      | 已截止                   | 查看公告立即报名    |
|       |     |                                            | <b>共74条</b> 10%/页 ∨           | < 1 2 3 4 5 6 :       | 8 > 前往 1 页  |

#### 搜索到该项目后点击"查看公告"进行查看

| 阳光慧采电子交  | ·易平台(企业版)         | 供应商投标报名系统                          |                                   |    |               | .н. кезнь <mark>9</mark> о 18 |                                           |
|----------|-------------------|------------------------------------|-----------------------------------|----|---------------|-------------------------------|-------------------------------------------|
| 投标报名     | ▲ 系統首页 / 我要报名     |                                    |                                   |    |               |                               | 120 N                                     |
| 我要报名     | 输入项目编号/项目名称       | (如搜索不到请搜索关键字)                      | ○ 重要 ● 操款不到想要的报告的项目               |    |               |                               |                                           |
| 投标邀请     | 項目编号              |                                    | 项日名称                              |    | 裁止日期          |                               | 操作                                        |
| 我的项目     | 10,000            |                                    | John .                            |    | 剩余36天7时33分28秒 | 3                             | 會看公告 立即报名                                 |
| 上传标书     | and second        |                                    |                                   |    | 剩余1天6时50分9秒   |                               | <b>主若</b> 公告 立即报名                         |
| 开标大厅     | ~ 2404/Pa         |                                    | and in children's hyperical       |    | 剩余1天6时34分56秒  | 3                             | 自己的 一 一 一 一 一 一 一 一 一 一 一 一 一 一 一 一 一 一 一 |
| 我的保險     | the second second |                                    | protoperation and protoperation   |    | 已截止           | 1                             | 世界公告 立即服名                                 |
| #786 V   |                   | 10/07 + 89/804/-+ (446/2047 10/04/ |                                   |    | 已截止           | 1                             | <b>建着公告</b> 立即报名                          |
| 427.9201 | sala ari (meli-   |                                    | web characterized with            |    | 已載止           | 1                             | ing ing ing ing ing ing ing ing ing ing   |
| 需求调研 ~   | 1,                |                                    | 140-08-5-44-494/cmg and           |    | 剩余1天5时7分22秒   | 1                             |                                           |
| CA服务     | - And Angelow     |                                    | terrenation of the Indiana Sector |    | 已載止           | i                             | 精公告 立即服名 落                                |
| 个人中心     | 1,170,000         |                                    | NUMBER OF STREET                  |    | 已截止           | 1                             | tonas 🏨                                   |
|          | dependent de      | ·                                  | with at                           |    | 已截止           | i                             | <b>新小市</b> 立即服名                           |
|          |                   |                                    | <b>共74条</b> 108                   | ¥⊼ | 2 3 4 5       | · 6 ··· 8 >                   | 前往 1 页                                    |

#### 确认项目信息无误后点击"我要报名"

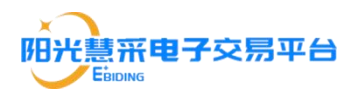

| 政府采购网 | 供应 | <b>唐投标报名系统</b>                                                                                                    |      | freinige 🔍 🔹 Wir |                     |
|-------|----|----------------------------------------------------------------------------------------------------|------|------------------|---------------------|
| 投标报告  | ~  | ▲ 系統直页 / 承担項目                                                                                                    |      |                  | 返日                  |
| 我要报告  |    | 2006/00/00/00/00/00/00/00/00/00/00/00/00/                                                                                                    |      |                  |                     |
| 投标邀请  |    | alert tech. Atte source                                                                                                    | 采购公告 | 结果公告             | 更正公告                |
| 我的项目  |    | and the second second                                                                                                    | -    | a suprameror     | State of the second |
| 上传标书  |    | Second products and the product of the product of the product o |      |                  |                     |
| 开标大厅  |    | Parameter and a second second se                                                                                                    |      |                  |                     |
| 我的保留  | ~  |                                                                                                    |      |                  |                     |
| 电子宽价  | ~  | which defines the state of the second second s                                                                                                    |      |                  | _                   |
| 需求调研  | ~  | Tenter inst                                                                                                    |      |                  | 🤪<br>Æ              |
| CA服务  | ~  | nter<br>Ph/M                                                                                                    |      |                  | 线客眼                 |
| 个人中心  | ~  | and Apple production                                                                                                    |      |                  |                     |
|       |    | + 1 <sup>-1</sup>                                                                                                    |      |                  |                     |
|       |    | <ol> <li>An 1995 (Str. And Phillips, D. 19, April.</li> <li>Approximate Strategies (Str. Appl.)</li> </ol>                                                                                                    |      |                  |                     |
|       |    | <ul> <li>+Halphalipere</li> </ul>                                                                                                    |      |                  |                     |
|       |    | 1. Series                                                                                                    |      |                  |                     |
|       |    | The Statement and Statement in the Statement is pre-                                                                                                    |      |                  |                     |
|       |    | en landerikan printikare kantaren eranan sitar                                                                                                    |      |                  |                     |
|       |    | 20 6.20 ×                                                                                                    |      |                  |                     |

点击"报名参与"后按要求填写想关信息,确认填写信息无误后点击"立即报名", 随后扫描生成的二维码扫码支付即可。(支付完成后,可在我的项目---项目详 情中下载,上传招投标文件)

| 阳光慧采电子交级     | 易平台(企业版)   供应确设标题名系统                                                                                                    | 欢迎您, 🐂 🐂 🖡 ▲返回首 | 页 下载工具 我好知道? ●帮助中心 退出系统 |
|--------------|----------------------------------------------------------------------------------------------------|-----------------|-------------------------|
| 投标报告 🔿       | ▲系統省页 / 平均項目 / 1866评估                                                                                                    |                 | 12H                     |
| 我靈报名<br>投硫邀请 | តែម្នាន់ស្រុងសំណើរ (អាមីរដ្ឋាយមិនដែល)<br>អតីមើមតែ អនាមារនាំដាក់ស្រា អីមីរ៉េនីនេ (អ្នកសំហ្គ)<br>អតីមើមតែ អនាមារនាំដាក់ស្រា អីមីរ៉េនីនេ (អ្នកសំហ្គ)                                                                                                    |                 |                         |
| 我的项目         | 标段)分包信息                                                                                                    |                 |                         |
| 上传标书         | atte                                                                                                    |                 |                         |
| 开标大厅         | 预算金额 200000 投标保证金                                                                                                    | 10              |                         |
| 我的保護         | 勾选对应的包<br>联合体成员                                                                                                    |                 |                         |
| 电子竟价         |                                                                                                    |                 |                         |
| 南求頃研 ~ ~     | 属語· 國紀··加哈登寧 ● ● 項写联合体组织全程,点击"+ "号可添加联合体组织                                                                                                    |                 | ()<br>&                 |
| CA服务         | 项目联系人                                                                                                    |                 | 客                       |
| 个人中心         | • 姓名 1986年1985 - 1986年1987 - 1986年1987 - 1986年198 | 1入电话:           | 1946 (SHA).018          |
|              | 可以输入项目联系人,或者选择已存在的项目联系人                                                                                                    |                 |                         |
|              | 费用支付                                                                                                    |                 |                         |
|              | 费用描述                                                                                                    | 要用类别            | 金額 (元)                  |
|              | Addar-sale-Bales (anni-1-s                                                                                                    | 标书费             | 30.00                   |
|              | 确认信息无误后点击立即支付,二维码强出后可以使用<br><sup>国更大打</sup>                                                                                                    | 微信或者支付宝扫码付款     |                         |

### 3.2 单一来源及邀请招标报名方式

受到邀请参加的供应商登陆成功后<u>点击"投标邀请"才能参与该项目的项目报</u> 名,项目后续报名步骤请参考【3.1项目报名】和【3.3采购文件下载】。

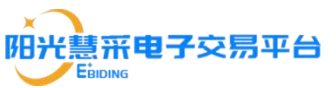

|       |                |         |               |      |                          |                 |       | -        |
|-------|----------------|---------|---------------|------|--------------------------|-----------------|-------|----------|
| 阳光慧采明 | 电子交易平台         |         |               |      | 系統时间:2021年08月17日17:53:56 | ж. <sup>9</sup> | CA管理  | 🙆 ierma  |
| 我要报名  | A 系统首页 / 投标邀请  |         |               |      |                          |                 |       | 38B      |
| 民标邀请  | 输入项目编号/项目名称/采用 | 有人,代理机构 | 12463UN ~ 0 m |      |                          |                 |       |          |
| 的项目   | 项目编号           | 项目名称    | 公告类型          | 发布日期 | 状态                       |                 | 19/1: |          |
| 用中心   |                |         |               | 暂无数据 |                          |                 |       |          |
| 管理    |                |         |               |      |                          |                 |       | 1 2 #0   |
|       |                |         |               |      |                          |                 |       |          |
|       |                |         |               |      |                          |                 |       |          |
|       |                |         |               |      |                          |                 |       |          |
|       |                |         |               |      |                          |                 |       |          |
|       |                |         |               |      |                          |                 |       |          |
|       |                |         |               |      |                          |                 |       |          |
|       |                |         |               |      |                          |                 |       |          |
|       |                |         |               |      |                          |                 |       |          |
|       |                |         |               |      |                          |                 |       |          |
|       |                |         |               |      |                          |                 |       | 5        |
|       |                |         |               |      |                          |                 |       | 41<br>15 |
|       |                |         |               |      |                          |                 |       | 音调       |
|       |                |         |               |      |                          |                 |       |          |

### 3.3 采购文件下载

切换到供应商页面首页点击"投标报名"选择"我的项目"即可查看已报名项目 信息,找到正在进行中的项目点击"查看详情"后即可下载采购文件。

| 报名     | 3 | 输入项目编号或项目名称                           | の数の                                                                                                    | 第一步                  | 占主对应项目         | 日的详情按钮   |
|--------|---|---------------------------------------|----------------------------------------------------------------------------------------------------|----------------------|----------------|----------|
| 道清     | 1 | ş号 项目编号                               | 项目各称                                                                                                    | 开标时间                 | 开标方式           | 操作       |
| 項目     | - | 第一步:点击此处                              | *                                                                                                    | Phile an article     | start.         | 洋情       |
| 际书     | 3 | - Fanal and                           | "stop" dhe ten jampin manifest                                                                                                    | 44.000.000           | 5-23           | 详惯       |
| 大厅     |   | A CONTRACTOR                          | rearrange in a second second s | (3-11) (3-10-1       | 1.00           | 详情       |
| - MB   |   | Sector and the sector                 | man data para tanàna mandripany ing kaominina dia kaominina dia kaomi                                                                                                    | Second Second        | 1.00           | 详情       |
|        | 1 | - <b>-</b>                            | and.                                                                                                    | ومنجدا إشقاق         | 1000           | 详情       |
| 36î ~  | 6 | A A A A A A A A A A A A A A A A A A A | sauhir                                                                                                    | Annan ann            | in ora         | 详情       |
| NEFT ~ |   |                                       | ditent                                                                                                    | Starting transformed | and they       | 详细       |
| ÷      | 8 | · 🐔                                   | 1.7                                                                                                    | Marianole.           | states.        | 洋橋       |
| na ~   |   |                                       |                                                                                                    | #8 % 10              | <u>第7百 ~ 〈</u> | 1 > 前注 1 |

•

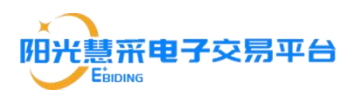

| 阳光慧采电子交                                    | 易平台(企业版)   440,4995,584.584                                                                                                    |   | <b>La ocean</b> a | FRIN S | 20119 ● #20中心 退出系统           |
|--------------------------------------------|----------------------------------------------------------------------------------------------------|---|-------------------|--------|------------------------------|
| 投标报名                                       | ▲ 系统监页 / 参与项目 / 详循                                                                                                    |   |                   |        | 128                          |
| 我要报名 投标邀请                                  | na program na program na prior, na male de la companya de la companya | 点 | 击此处可进行国           | 申请保函   | 如何申请保证金温款                    |
| 我的项目                                       | 我参与的分包                                                                                                    |   |                   |        |                              |
| 上传标书                                       | R10                                                                                                    |   |                   |        |                              |
| 开标大厅                                       | 预算金额 经标保证金                                                                                                    |   |                   |        |                              |
| 我的保朗                                       | 中标合同                                                                                                    |   |                   |        |                              |
| 电子竟价 ~                                     | 项目联系人 点击此处可下载,上传招标文件                                                                                                    |   |                   |        | •                            |
| 霍尔場研 · · · · · · · · · · · · · · · · · · · | te del m 99296 interes est Branch                                                                                                    |   | #58               | . Elen | <u>在</u><br>                 |
| 个人中心                                       | 474-19478                                                                                                    |   |                   |        |                              |
|                                            |                                                                                                    |   |                   |        | <ol> <li>(5) 查看扶里</li> </ol> |
|                                            | 重要本语自公告 已支付,你就发展申请 下数据码文件 进入开码大厅                                                                                                    |   | 进入评审互动            |        | 下载通知书                        |
|                                            | <ul> <li>希<b>达自为不见面升何</b> 玩目, 捕猎病力理CA包丝上追交投放文件1 年系码不见面开标滴注意以下注意参项<br/>1. 制作用于控制文件结构, 面下数本于每 <u>2016年</u>, 制作电子包括,并使用CA包燃电子监察和回答;</li> <li>各包件的投稿文件满规<u>反相当和 1-16</u></li> <li>3. 开始解剖时, 编使用制件短航文件的CA目行<u>在1988年</u>, 解包围作反支持E10及显用版本测改器</li> </ul>                                                                                                    |   |                   |        |                              |

### 3.4 我的保函(如需申请电子保函,可按照以下步骤操作)

### 3.41 电子保函申请

点击对应项目的【详情】按钮进入项目详情页(如上截图所示),点击【申 请电子保函】按钮

| 阳光慧采电子交  | 易平台(企业版)      | anadarse a        | 3                                       |              | xer, Kert, Avento Tria sum                                                                                                    | 🤌 🔹 1880-140 | BUIRE |
|----------|---------------|-------------------|-----------------------------------------|--------------|----------------------------------------------------------------------------------------------------|--------------|-------|
| 投标报名     | ▲ 系统震荡 / 保助申请 |                   |                                         |              |                                                                                                    | 3            | 1001  |
| 找要报名     |               | * 投标平台名称:         | R-della feerine                         | • 投标项目编号:    | - trialas                                                                                                    |              |       |
| 投标邀请     |               | · 1045/5 E 4: 85. |                                         |              | "请务必编写正确,如果提交的项目信息错误导致保险无效,后果自负                                                                                                    |              |       |
| 我的项目     |               | DORMCH-CHONA-     | "诸务论缜写正确,如果提交的项目信息做误导致保备无效,后果自负         |              |                                                                                                    |              |       |
| Langelat |               | * 委益人全称:          | (Preside bad Rule                       | • 申请单位全称:    | seador:                                                                                                    |              |       |
| 工具的内容    |               |                   | "清璜写保商收取单位                              |              |                                                                                                    |              |       |
| 开标大厅     |               | *保函金额:            |                                         | 元 超力人:       | 输入局约人                                                                                                    |              |       |
| 我的保密     |               | * 经办人券份证号:        | 输入结合人用的证明                               | - 经办人手机号:    | 输入层约入手机带                                                                                                    |              | - 1   |
| 电子竞阶     |               | * 申请材料:           | 1 LH29F                                 |              |                                                                                                    |              | - 1   |
| 電水道研 、   | 标段信息          |                   | 支持扩展名: sar zip = 重通过时极级下载               |              |                                                                                                    |              |       |
| CA服务     |               | 10 00000          | RETERANGED BY THE REE BOOK / DOWNING PA |              |                                                                                                    |              | 4     |
| 个人中心     | 100           |                   | concentration and a fact many           | 1045-077-0   | -                                                                                                    |              | 審     |
|          | 244           | 曲郎 49000          | 输 \ 内容E                                 | 5 检查内容正确[    | 5 占井保友                                                                                                    |              | 驟     |
|          | 发票信息          |                   |                                         |              |                                                                                                    |              |       |
|          |               | 1 发票抬头:           | 输入20到15年                                | ·统一社会首用代码:   | where the states of the states of the states |              | - 1   |
|          |               | 发票英型:             | ● 環癌脱雪通設業 (电子)                          | · 8145:      | 86.2.1882 -                                                                                                    |              | - 1   |
|          |               | 基本开户账号:           | 输入基本开户部员                                | 开户银行名称:      | 輸入市内部行客時                                                                                                    |              | - 1   |
|          |               | 注册黑定电话:           | 輸入注册国际电路                                | 注册场所地址:      | MRAJERSKOWAL                                                                                                    |              | - 1   |
|          |               |                   | 1                                       | ID 9277 ID/H |                                                                                                    |              |       |

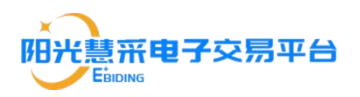

| 投标服装                 | • 50055 / 50995                       |                                                                                                    |               |                                                                                                    | 255      |
|----------------------|---------------------------------------|----------------------------------------------------------------------------------------------------|---------------|----------------------------------------------------------------------------------------------------|----------|
| 和要假生                 | · Hitfest                             | - and a second second s | · 1014/1#7:   | day min<br>waxwala nagoroasaataata sana                                                                                                    |          |
|                      | · 可公我的保密菜 ####                        | 。<br>电子带明电带记录                                                                                                    | · +###0±6:    | 194                                                                                                    | 1        |
| 7165大/7<br>8800(938) | 1888 ·                                | E                                                                                                    | 元 "他的人"       | ×                                                                                                    | 1        |
| 电子用的                 | - 田満村                                 |                                                                                                    | 法支付,弹出支付二维码   | <u>号,进行支付</u>                                                                                                    |          |
| CA服用                 |                                       | 订单全额: [n 值要技术服务表: 。                                                                                                    |               |                                                                                                    | <b>*</b> |
| * O#A                | ····································· |                                                                                                    | STRON TON     |                                                                                                    | 族        |
|                      | 发票信息                                  |                                                                                                    |               |                                                                                                    |          |
|                      | 1 浅景油:                                |                                                                                                    | - 统一社会信用代码:   | and the second second s | 1        |
|                      | 2.2.2                                 | 2: 0 增速税用基地量 (电子)                                                                                                    | 1975:         |                                                                                                    | 3        |
|                      | 247/081                               |                                                                                                    | 开户很行名称:       |                                                                                                    |          |
|                      | 注册周边电3                                |                                                                                                    | 注册场研究社:       |                                                                                                    | 1        |
|                      |                                       |                                                                                                    | <u>5 (11)</u> |                                                                                                    |          |

#### 付款成功,可在【我的保函】菜单查看申请记录

| 阳光慧采明        | 电子交线 | 易平台(企业版) 1940年8                                                                                                    | 标服名系统                                     |  |                                         | 128, (K£1802 <b>A</b> 1577 | ng tria read  |               |  |  |  |
|--------------|------|----------------------------------------------------------------------------------------------------|-------------------------------------------|--|-----------------------------------------|----------------------------|---------------|---------------|--|--|--|
| 投标服名         | ×.,  | ▲ 系統震流 / 假用记录                                                                                                    |                                           |  |                                         | bab Randot                 |               | 201           |  |  |  |
| 我的保困         |      |                                                                                                    |                                           |  |                                         | 点击 【 详情:                   |               |               |  |  |  |
| 保密记录         |      | 业务订单号                                                                                                    | 项目名称                                      |  | 中请时间                                    | 申請金級                       | 办理进度          | 1941          |  |  |  |
| 电子竟阶         |      | interformered.                                                                                                    | Safester/Milland John                     |  | they will be a set of the               | -                          | 已开闭           | 评措 下框         |  |  |  |
| 要求调研         |      | $= \sum_{i=1}^{n-1} (1+i) \sum_{i=1}^{n-1} (1+i) \sum_$ | states (spinol) and (spinol) and (spinol) |  | species Ripsis                          |                            | 待审核           | 3 <b>7</b> 10 |  |  |  |
|              |      | Springly-Addition                                                                                                    | and support the second second             |  | 10-0-0-0-0-0-0-0-0-0-0-0-0-0-0-0-0-0-0- | -                          | 待提交           | 洋橋 动地印稿       |  |  |  |
| <b>↑</b> А₽0 |      |                                                                                                    |                                           |  |                                         | Α)                         | \$ 108.77 - K |               |  |  |  |

#### 3.42 保函下载

开函完成后,在对应申请的详情中可以下载保函

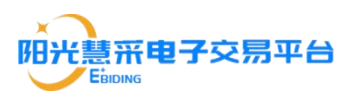

| 化慧采  | 电子交 | 易平台 (企业版)              | Putatorineska                                                                                                    | RER, TALAR AND REAL TRIA REAL |
|------|-----|------------------------|----------------------------------------------------------------------------------------------------|-------------------------------|
| 标服名  |     | 订单详情                   |                                                                                                    | 202                           |
| 的保密  |     |                        |                                                                                                    |                               |
|      |     | 业务订单号:                 | remarker manufacture                                                                                                    | A                             |
| 泉西记录 |     | (保護典型:                 | 148                                                                                                    | - AND                         |
|      |     | 投标平台:                  | behavite -                                                                                                    |                               |
| 子見切  |     | 申请人:                   | 2015                                                                                                    |                               |
| 求调研  |     | 依益人:                   | A.P.A.OPACH                                                                                                    |                               |
|      |     | 投标项目编号:                | diagon of the second second se |                               |
| A服务  |     | 投标项目名称:                | traisected and an an an an an an an an an an an an an                                                                                                    |                               |
| 1.85 |     | 保險金額:                  | Sec                                                                                                    |                               |
| V440 |     | 短办人:                   | 50°                                                                                                    |                               |
|      |     | 经办人手机号:                | 100                                                                                                    |                               |
|      |     | 经办人身份证号:               | 2019                                                                                                    | -                             |
|      |     | 申请时间:                  | 10***5*142                                                                                                    | Sec. 1997                     |
|      |     | 支付详情                   |                                                                                                    | <u>A</u>                      |
|      |     |                        |                                                                                                    |                               |
|      |     | 支付流水号:                 | and the second second                                                                                                    | R.                            |
|      |     | 订单金额:                  | N                                                                                                    |                               |
|      |     | 支付状态:                  | 46                                                                                                    |                               |
|      |     | 支付方式:                  | - 69%                                                                                                    |                               |
|      |     | 支付的问:                  | 点击【下载保函】按钮,可进行保函下载                                                                                                    |                               |
|      |     | 审查说明                   |                                                                                                    |                               |
|      |     | <sup>已开函</sup><br>保函文件 |                                                                                                    |                               |
|      |     | 個跟文件下數:下數原因            | ]                                                                                                    |                               |

### 3.5 供应商投标系统

3.5.1 投标文件制作工具的下载及安装

登录阳光慧采电子交易平台"<u>https://www.ezb.net.cn/</u>"点击"下载中心"——"阳 光慧采投标文件编制工具"

| N<br>の<br>、<br>こ<br>部<br>他<br>子<br>交<br>馬<br>可<br>、<br>Eime<br>子<br>文<br>馬<br>可<br>、<br>Eime<br>子<br>文<br>馬<br>可<br>、<br>Eime<br>子<br>文<br>馬<br>可 | 2台 3662次88字 陵家                                                                                                    | ©400-6189-722 |
|----------------------------------------------------------------------------------------------------|----------------------------------------------------------------------------------------------------|---------------|
| 首页 招标采购 网上竞价                                                                                                    | 需求调研 新闻资讯 下载中心 CA办理 帮助中心 关于线们 招采大数据平台                                                                                                    |               |
| ③ 当前位置: 首页 > 下戦中心                                                                                                    |                                                                                                    |               |
| 导航菜单 Navigation<br>软件驱动 >                                                                                                    | 库号 标题                                                                                                    | 发布日期          |
| 其他下载 >                                                                                                    | 1         供应際投标操作手册           2         PD出金市10につけ油油11日                                                                                                    | 2022-11-15    |
|                                                                                                    | ADJ (19) (10) (17) (17) (17) (17) (17) (17) (17) (17                                                                                                    | 2021-06-26    |
|                                                                                                    | 下载安装                                                                                                    |               |
|                                                                                                    | 关于我们 网站导航 广告服务 友情链接 招聘信息 联系我们                                                                                                    | E             |
|                                                                                                    | 10月1日-4月30日 周一三度五上午9830-12:00、下午14:30-17:30<br>勝労時期: 5月1日-9月30日 周一三度五上午98:30-12:00、下午14:30-17:30<br>田光態東南子交車平台V5.0 能気が病: 正承認の資料な河<br>ⓒCCCR-685-0135-3221-10 優川公開委員 51019002030579号 欄(公開49014157号-3 |               |
|                                                                                                    |                                                                                                    |               |

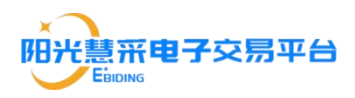

下载完成后双击运行该工具文件,点击"安装"——"下一步",如出现以下画

面点击"忽略"即可

| P | 正在安奘 sunshine-te<br>餶 sunshine-tender | nder ,诸稍假。  这季要<br>·  安装程序信息       | 11分钟的时间。<br>———————————————————————————————————— |  |
|---|---------------------------------------|------------------------------------|--------------------------------------------------|--|
|   | 无法将数<br>有足够的<br>系。                    | 值 写入键 \sunshare。 ji<br>访问权限,或者与您的技 | 青验证您对该 <b>键</b> 拥<br>支术支持人员联                     |  |
|   | 放弃(A)                                 | 重试(R)                              | 忽略(I)                                            |  |

3.5.2 投标文件制作

安装完投标文件制作工具后,双击打开"阳光慧采"投标文件制作工具,点击 "编辑投标文件"——"导入响应文件",导入文件的类型为.pdf 文档

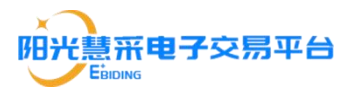

| 阳光慧采投标文件编制工具                          |
|---------------------------------------|
| ■页 <sup>编编接收件</sup> ← ①点击编制投标文件       |
|                                       |
|                                       |
|                                       |
|                                       |
|                                       |
|                                       |
|                                       |
| □ □ □ □ □ □ □ □ □ □ □ □ □ □ □ □ □ □ □ |
|                                       |
|                                       |
|                                       |
|                                       |
|                                       |
|                                       |
|                                       |
|                                       |

然后点击"签章",选择签章类型并输入密码后点击"确定",然后即可进行签章。

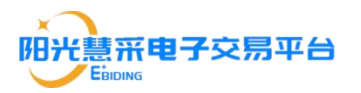

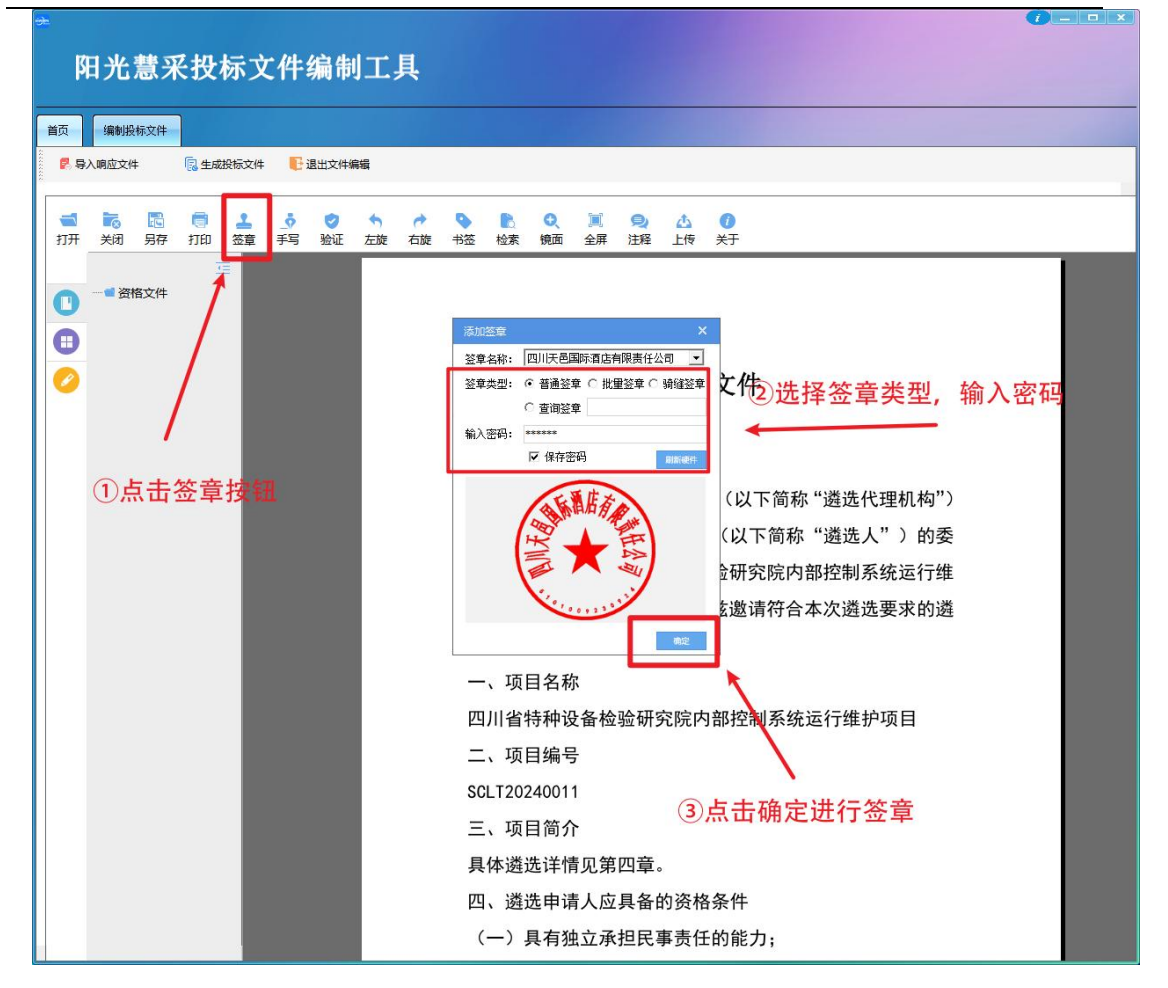

签章完成后,点击"验证"如出现如下界面即表明签章成功。(注:若签章时十 分卡顿,可打开四川互联互通驱动 3.0 点击【签章测试】——【打开】导入 PDF 投标文件,然后进行签章操作。随后导入已签章的 PDF 文件,点击【生成投标 文件】(具体生成步骤详见下一段文字))

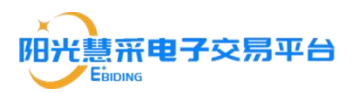

| ß          | 日光    | 慧习    | <b>そ投</b> 対 | 标文   | 2件  | 编制    | 1. | 具  |               |        |         |          |             |         |         |      |  |
|------------|-------|-------|-------------|------|-----|-------|----|----|---------------|--------|---------|----------|-------------|---------|---------|------|--|
| 前          | 编制投   | 标文件   | ]           |      |     |       |    |    |               |        |         |          |             |         |         |      |  |
| <b>P</b> 9 | 入响应文件 | ŧ     | 昆生成         | 投标文件 | E i | 昆出文件编 | 辑  |    |               |        |         |          |             |         |         |      |  |
|            | -     | (THE) | -           |      |     | -     |    |    |               | •      | ~ ~     |          | •           |         |         | <br> |  |
| 打开         | 美闭    | 另存    | 打印          | 签章   | 手写  | 验证    | 左旋 | 右旋 | 书签 检索         | 镜面:    | 全屏注释    | 上传       | 关于          |         |         |      |  |
| =          |       |       |             |      |     |       |    |    |               |        |         |          |             |         |         |      |  |
|            |       |       |             |      |     |       |    |    |               |        |         |          |             |         |         |      |  |
|            |       |       |             |      |     |       |    |    |               |        |         |          |             |         |         |      |  |
|            |       |       |             |      |     |       |    |    |               |        |         | 资格       | <b>3</b> 文件 |         |         |      |  |
|            |       |       |             |      |     |       |    |    |               |        |         |          |             |         |         |      |  |
|            |       |       |             |      |     |       |    |    | 批量验证          |        |         |          |             |         |         |      |  |
|            |       |       |             |      |     |       |    |    | 1             | 文档未被更  | 改,文档验证  | 有效。      |             |         | 弋理机构")  |      |  |
|            |       |       |             |      |     |       |    |    |               | ▽档验证言  | 些,共有容章1 | 个。       |             |         | 人")的委   |      |  |
|            |       |       |             |      |     |       |    |    |               |        |         |          |             |         | 系统运行维   |      |  |
|            |       |       |             |      |     |       |    |    |               |        |         |          |             | 关闭(C)   | 先要求的遴   |      |  |
|            |       |       |             |      |     |       |    |    | た中に           | 八字加以   | 24 んちゃ  |          |             |         |         |      |  |
|            |       |       |             |      |     |       |    |    | —、 坝<br>— 、 坝 | 日名称    |         | Istalist | 白动小穴生       | 1       | this P  |      |  |
|            |       |       |             |      |     |       |    |    |               | 行件(以)  | 宙化初初    | THTPTPTP | 了可打工中       | 小永坑运11年 | 扩坝日     |      |  |
|            |       |       |             |      |     |       |    |    | SCI T20       | 240011 |         |          |             |         |         |      |  |
|            |       |       |             |      |     |       |    |    | =、证           | 日简介    |         |          |             |         |         |      |  |
|            |       |       |             |      |     |       |    |    | 具体读           | 选详情    | 见第四章    | ī.       |             |         |         |      |  |
|            |       |       |             |      |     |       |    |    | 四、遴           | 选申请。   | 人应具备    | 的资标      | 各条件         |         |         |      |  |
|            |       |       |             |      |     |       |    |    | (—)           | 具有独立   | 立承担民    | 事责任      | 王的能力        | ];      |         |      |  |
|            |       |       |             |      |     |       |    |    | (二)           | 具有良好   | 好的商业    | 信誉和      | 可健全的        | 的财务会计制  | 度;      |      |  |
|            |       |       |             |      |     |       |    |    | (三)           | 具有履行   | 行合同所    | ī必需é     | 的设备和        | 中专业技术能  | ;<br>力; |      |  |
|            |       |       |             |      |     |       |    |    | (四)           | 有依法约   | 敫纳税收    | 和社会      | 会保障资        | 金的良好记   | !录;     |      |  |
|            |       |       |             |      |     |       |    |    | (五)           | 参加 満す  | 先活动前    | 亡生       | 5 在经        | 8营活动由沿  | 右重大违法   |      |  |

点击"生成投标文件",然后填写完报价,并选择完保存位置后,点击"生成文

件"即可完成投标文件的制作。

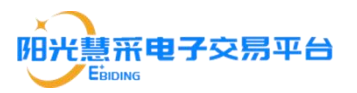

| 阳光慧采投标文件编制工具                                                                       |  |
|------------------------------------------------------------------------------------|--|
|                                                                                    |  |
|                                                                                    |  |
|                                                                                    |  |
| 11 11 12 11 12 11 12 12 12 12 12 12 12 1                                           |  |
|                                                                                    |  |
| 0                                                                                  |  |
|                                                                                    |  |
|                                                                                    |  |
|                                                                                    |  |
| 清劳必填写股价,不服价缴0,支持中文报价,请参考以下示例:                                                      |  |
| 自約方式: 如30万元请请写: 300000 (系統款以単位: 元,不用再次填写单位)     折応方式: 如下隊30%,請直環境写: 下隊30%     れ内") |  |
| 工際方式: 180天: 请置接項写: 180 (系统数认思位: 天) ) 的委                                            |  |
|                                                                                    |  |
| 3万元 往子 放 疏 侄 求的 選                                                                  |  |
| 生成损坏文件并加密:                                                                         |  |
| 0.06 生成文件                                                                          |  |
|                                                                                    |  |
|                                                                                    |  |
| SCLT20240011 (9.总面 主成文件 按钮,等待逻度来<br>加密文件生成成功                                       |  |
| 三、项目简介                                                                             |  |
| 具体遴选详情见第四章。                                                                        |  |
| 四、遴选申请人应具备的资格条件                                                                    |  |
| (一)具有独立承担民事责任的能力;                                                                  |  |
| (二)具有良好的商业信誉和健全的财务会计制度;                                                            |  |
| (三)具有履行合同所必需的设备和专业技术能力;                                                            |  |
| (四)有依法缴纳税收和社会保障资金的良好记录;                                                            |  |
| (五) 参加遴选法动前三在内 在经营活动由没有重大违法                                                        |  |

3.5.3 投标文件的上传

使用 360 兼容模式或者 ie 浏览器操作

完成加密后, 登录到"阳光慧采电子交易平台"的供应商操作平台, 后点击【投标报名】---【上传标书】界面, 找到对应项目后, 点击"详情"按钮。

第一步:点击上传,将资格响应文件和其他响应文件的加密文件上传到指定 位置(加密文件格式为: HCTB)。

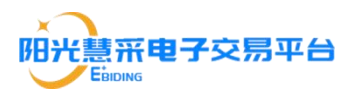

| €<br>← - | <ul> <li>C ロ</li> <li>マ ロ</li> <li>・ ロ 時初次編</li> </ul> | .ezb.net.cn/# | #/purchaseN × +<br>https://bid.ezb.net.cn/#/pu | urchaseNotice/up<br>antin11≋ 😤 ≧ | loadTender/uploadFile?projec<br>識一下 🏗 智慧政宗 🕥 Pycha | ctld=17153395556762;<br>④ Jet8rain | 25537&packageld=17 <i>Ø … v</i> | Q 卖糕点10年詳了60斤 | * •   | ت<br>* 🗅 ک                 | ≡ ⊚ c ¥ |
|----------|--------------------------------------------------------|---------------|------------------------------------------------|----------------------------------|----------------------------------------------------|------------------------------------|---------------------------------|---------------|-------|----------------------------|---------|
| 阳        | 光慧采电                                                   | 日子交易          | 易平台(供应商投标                                      | 报名系统                             |                                                    |                                    |                                 |               | KIA B | 0))) <b>))</b><br>0) #899- | 心 退出系统  |
| 15       | 标报名                                                    | ~             | ▲ 系统首页 / 上传标:                                  | B / 详情                           |                                                    |                                    |                                 |               |       | [                          | 返回      |
|          | 我要报名                                                   |               | in the second                                  |                                  |                                                    |                                    |                                 |               |       |                            |         |
|          | 投标邀请                                                   |               | 包号: 第1包                                        |                                  |                                                    |                                    |                                 |               |       |                            |         |
|          | 我的项目                                                   |               |                                                |                                  |                                                    |                                    | 2                               |               | 3     |                            |         |
|          | 上传标书                                                   |               | _                                              |                                  | (t.                                                |                                    | *****                           |               | U     |                            |         |
|          | 开标大厅                                                   |               | 2                                              | 路响应文件                            | 资格响应文件.HCTB                                        |                                    |                                 |               |       | 上传                         | R       |
| 3        | 的保函                                                    | ×             | 技术                                             | 和服务响应文件                          | 技术和服务响应文件.HCTB                                     |                                    |                                 |               |       | 上传                         | 在 线 音   |
| ,<br>,   | 8子寬价                                                   | Ň             |                                                |                                  |                                                    |                                    | 下一步                             |               |       |                            | 询       |
| 1        | 『求调研                                                   | Ň             |                                                |                                  |                                                    |                                    |                                 |               |       |                            |         |
| c        | AIR务                                                   | Ý             |                                                |                                  |                                                    |                                    |                                 |               |       |                            |         |
| 1        | 《人中心                                                   | Ý             |                                                |                                  |                                                    |                                    |                                 |               |       |                            |         |
|          |                                                        |               |                                                |                                  |                                                    |                                    |                                 |               |       |                            |         |
|          |                                                        |               |                                                |                                  |                                                    |                                    |                                 |               |       |                            |         |
|          |                                                        |               |                                                |                                  |                                                    |                                    |                                 |               |       |                            |         |
|          |                                                        |               |                                                |                                  |                                                    |                                    |                                 |               |       |                            |         |
|          |                                                        |               |                                                |                                  |                                                    |                                    |                                 |               |       |                            |         |

第二步:插入 CA,点击"下载确认"按钮,下载查看上传的加密文件是否正确, 文件是否损坏。点击"报价查看"按钮,查看报价是否正确。

| <ul> <li>●</li> <li>●</li> <li>●<th>ezb.net.cn/#<br/>a<sup>1</sup></th><th>/purchasel: X +<br/>ttps://bidezbnetcn/#/purchaseNotice/uploadTender/uploadFile?projectId=17153395556762255378packageId=17</th><th>* 11</th><th>×□* ±</th><th>× □<br/>≡ ⊚ ⊄</th></li></ul> | ezb.net.cn/#<br>a <sup>1</sup> | /purchasel: X +<br>ttps://bidezbnetcn/#/purchaseNotice/uploadTender/uploadFile?projectId=17153395556762255378packageId=17 | * 11    | ×□* ±   | × □<br>≡ ⊚ ⊄ |
|----------------------------------------------------------------------------------------------------|--------------------------------|----------------------------------------------------------------------------------------------------|---------|---------|--------------|
| 阳光慧采电                                                                                                    | 已子交易                           | 見平台   供应确例标报名系统 ▲ 巡回前页                                                                                                    | 下载工具 我的 | 0 #WP-0 | 退出系统         |
| 投标报名                                                                                                    | ~                              | ▲ 系統首页 / 上作标书 / 详稿                                                                                                    |         |         | 29           |
| 我要报名                                                                                                    |                                | Contraction of the Contraction of the                                                                                     |         |         |              |
| 投标邀请                                                                                                    |                                | 包号: 第1包                                                                                                    |         |         |              |
| 我的项目                                                                                                    |                                |                                                                                                    | 3       |         |              |
| 上传标书                                                                                                    |                                | 文件上作 文件//ii人                                                                                                    | 上传成功    |         |              |
| 开标大厅                                                                                                    |                                |                                                                                                    |         | 报价查看    | 2            |
| 我的保朗                                                                                                    | Ň                              | 资格确立文件 进程制成文件 HCTB                                                                                                    |         | 下载确认    | 线            |
| 电子竟价<br>,                                                                                                    | Ň                              | 技术和服务确立文件 技术和服务确立文件 HCTB                                                                                                  |         | 下载确认    | 询            |
| 需求调研                                                                                                    | Ý                              |                                                                                                    |         |         |              |
| CA服务                                                                                                    | Ý                              | "國先國人口處,進行文代外國政國國人,進一國內國政黨,國兩軍國內又因於自然之,並且下一步"。<br>"如文伊爾以拉提中,提示"國黨文件未能正确加較",可能是当前CA能均對作文件的加密CA能不一致,如果CA語一致,變公演畫新辦件加密文件并上传。 |         |         |              |
| 个人中心                                                                                                    | Ň                              |                                                                                                    |         |         |              |
|                                                                                                    |                                |                                                                                                    |         |         |              |
|                                                                                                    |                                |                                                                                                    |         |         |              |
|                                                                                                    |                                |                                                                                                    |         |         |              |
|                                                                                                    |                                |                                                                                                    |         |         |              |
|                                                                                                    |                                |                                                                                                    |         |         |              |
|                                                                                                    |                                |                                                                                                    |         |         |              |

第三步:确认文件无误后,勾选"我已确认投标文件及报价无误",点击"确认 无误并提交"按钮,完成加密文件上传。

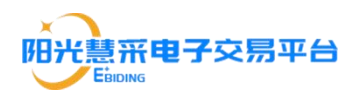

特别注意:供应商需要在投标截止时间之前完成投标文件上传工作,超过投标截止时间上传无效。投标截止后 30 分钟(至少 30 分钟,具体时间请遵照采购文件要求执行)内供应商需要解密供应商投标文件(具体操作见后续描述)。

| 阳光慧采电 | 子交易 | 易平台   供应商投标报名系统                 |                                                 |                                       |                    |            | 返回首页 |        | tten Hulle | ◎ 帮助中心 | 退出系统 |
|-------|-----|---------------------------------|-------------------------------------------------|---------------------------------------|--------------------|------------|------|--------|------------|--------|------|
| 投标报名  | ~   | ▲ 系统首页 / 上传标书 / 详情              |                                                 |                                       |                    |            |      |        |            |        | 返回   |
| 我要报名  |     | 青岛碱业钾肥科技有限公司硫酸钾                 | 产品海运运输项目 (cs-20231020-001                       | 1-90)                                 |                    |            |      |        |            |        |      |
| 投标邀请  |     | 包号: 第1包                         |                                                 |                                       |                    |            |      |        |            |        |      |
| 我的项目  |     |                                 |                                                 | 2                                     |                    |            |      | 3      |            |        |      |
| 上传标书  |     | v∕4 ⊢                           | tte                                             | ×#161                                 |                    |            |      | Hist   | )<br>6     |        |      |
| 开标大厅  |     | 2012                            |                                                 | 500000                                |                    |            |      | T16004 |            | 报价资源   |      |
| 我的保朗  | ~   | 资格由成文件                          | 网络哈尔尔住 HCTR                                     |                                       |                    |            |      |        | 7.         | 15mcl  | 0    |
| 电子竟价  | ~   | 技术和服务响应文件                       | 技术和服务响应文件.HCTB                                  |                                       |                    |            |      |        | 下<br>第     | 影确认    | 2    |
| 需求调研  | ~   | 报价                              | 50000                                           |                                       | ①铺认又               | 件和报价无      | 误后,  | 勾选的    | 比处         |        | 线    |
| CA服务  | ~   | * 请先插入CA锁,进行文件<br>* 如文件确认过程中,提示 | 内容及报价确认,逐一确认完成后,请点击"确<br>某某文件未能正确加载",可能是当前CA锁与新 | 制认无误并提交",进行下一步;<br>制作文件的加密CA执不一致,如果CA | 锁 <u>致,那</u> 么请重新制 | 则件加密文件并上传。 |      |        |            |        | 询    |
| 个人中心  | ~   |                                 |                                                 | □ 我已确认投标文件】                           | 及报价无误              |            |      |        |            |        |      |
|       |     |                                 |                                                 | 上一步 确认为                               | 最升度交               |            |      |        |            |        |      |
|       |     |                                 |                                                 | 2 勾边                                  | 地后点击"              | 确认无误并      | 提交投  | 安钮即第   | 完成文        | 件上传    |      |

#### 第四步:下载投标回执

| 阳光慧采电 | 子交易 | 易平台 1 慨  | 面没标报名》   |                             | ▲返回首页    | 下载工具 我的消息 | ●帮助中心 退出系统 |
|-------|-----|----------|----------|-----------------------------|----------|-----------|------------|
| 投标报名  | ~   | ▲ 系統首页 / | 上传标书 / ; | 褥                           |          |           | 返回         |
| 我要报名  |     |          |          | (1997) (1997)               |          |           | 下载投标回执     |
| 投标邀请  |     | 项目编号:    |          | 采购方式:公开招标 开标时间: 投标文件递交截止时间: |          |           | 1          |
| 我的项目  |     | 我参与的分银   | 9        |                             |          | 1         |            |
| 上传标书  |     | 序号       | 包号       | 包答                          | 投标文件提交状态 | 文件提交时间    | 操作         |
| 开标大厅  |     | 1        | 第1包      |                             | 已递交      | /         | 撤回         |
| 我的保函  | ~   | 2        | 第2包      |                             | 已递交      | /         | 撤回         |
| 电子竟价  | ~   |          |          |                             | 点击此按约    | 钮. 下载投标   |            |
| 需求调研  | ~   |          |          |                             |          |           | 咨询         |
| CA服务  | ~   |          |          |                             |          |           |            |
| 个人中心  | ~   |          |          |                             |          |           |            |

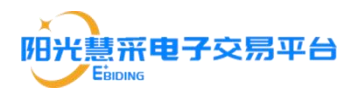

#### 3.6 电子开标

本平台的电子开评标流程中:供应商开标时对开标过程如存在与开标相关的 疑问,可点击电子开标厅中对应环节的【提出质疑】进行提问。

#### 3.6.1 进入开标大厅

使用 360 兼容模式或者 ie 浏览器操作

登录到"阳光慧采电子交易平台"(<u>https://www.ezb.net.cn/</u>)点击【供应商登录】并使用 CA 完成登录,在供应商操作平台点击【我的项目】,进入项目详情(具体操作参照目录 3.3),点击【进入开标大厅】

| 阳光慧采电        | 8子交 | 易平台(企业版) ।                                                         | 供应商投标报名系统                                                                                                    |                                                                                                    |           |         | 我的我也 <sup>9</sup> ● 带动中心 混出系统 |
|--------------|-----|--------------------------------------------------------------------|----------------------------------------------------------------------------------------------------|----------------------------------------------------------------------------------------------------|-----------|---------|-------------------------------|
| 投标报名         | ^   | ▲ 系统首页 / 参与项目 / 详                                                  | 行行                                                                                                    |                                                                                                    |           |         | 1219                          |
| 我要报名<br>投标邀请 |     | viene no minin                                                     | R Right (Search Ri                                                                                                    | internet in the second second s |           |         | ● 如何申请保证金速款                   |
| 我的项目         |     | 我参与的分包                                                             |                                                                                                    |                                                                                                    |           |         | 申请电子保闭                        |
| 上传标书         |     | \$21fa                                                             | and the Control of States                                                                                                    |                                                                                                    |           |         |                               |
| 开标大厅         |     | 预算金额                                                               |                                                                                                    |                                                                                                    | 投标保证金     |         |                               |
| 我的保密         |     | 中标合同                                                               |                                                                                                    |                                                                                                    |           |         |                               |
| 电子實价         |     |                                                                    |                                                                                                    |                                                                                                    | 点击进入开标大厅, | 进行解密    |                               |
| 需求喝研<br>CA服务 |     | 项目联系人<br><sup>姓名</sup>                                             | 身份证号                                                                                                    | (Manana)                                                                                                    | els (     | #530    | →<br>本<br>核<br>容<br>昭         |
| 个人中心         |     |                                                                    |                                                                                                    |                                                                                                    |           |         |                               |
|              |     | 招标流程 ✓ 招标公告 ———                                                    | 🕑 购买标书                                                                                                    |                                                                                                    | 🕑 Vittas  | 🕑 ifter | 6) 宣看结果                       |
|              |     | 查看本项目公告                                                            | 已支付,点我发展中请                                                                                                    | 下戰招标文件<br>上传电子标书                                                                                                    | 进入开顿大厅    | 进入评审互动  | 下载通知书                         |
|              |     | 調注意, 本项目为不见面<br>1、制作电子投标文件时,请下<br>2、各包件的投标文件请独立型<br>3、开标解密时,请使用制作报 | 开标项目,清理机力理CA和线上递交投标文件! 本<br>180本平台 <u>设施工具</u> ,制作电子标书,并使用CA电应<br>2024 上 <del>位</del><br>265 文件的CA进行 <u>在试验题。</u> ,解密操作仅支持E10及3 | 系統不见面开标調注意以下注意哪項<br>电子金廉和加思;<br>講飯本別問題                                                                                                    |           |         |                               |

3.5.2 签到

点击"签到"即可完成签到操作

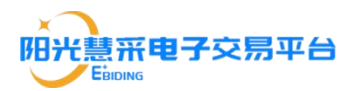

| ·应商签到 签到倒 | 防制: 00:02:00                                  |      |        | 〇 刷新  |                                                               |
|-----------|-----------------------------------------------|------|--------|-------|---------------------------------------------------------------|
| 包号        | 信名                                            | 签列状态 | 采购文件递交 | 接作    |                                                               |
| 第1包       | - 1998日第35日で会営メロビス- 2013年9月日<br>10月1日月 (第二35) | 未签到  | 线上递交   | 55.91 |                                                               |
|           |                                               |      |        |       | 公告栏                                                           |
|           |                                               |      |        |       | 系统提示 15:38:00当前阶段: 投标单位签到                                     |
|           |                                               |      |        |       | 欢迎各位参加不见面开标,开标将于2021-09-27/推时;<br>标,如开标过程中遇到问题,请加QQ群825669168 |
|           |                                               |      |        |       |                                                               |
|           |                                               |      |        |       |                                                               |

#### 3.6.3 解密

点击"解密"后耐心等待, 解密完成后系统会自动刷新出如下界面。(若解密 失败, 请联系 400-6189-722)

|     | に bid.ezt<br>C O C | b.net.cn/#/purchaseN × 比 bi<br>● https://bid.ezb.net.cn, | id.ezb.net.cn/#/electro<br>/#/electronicOpenir<br>회상 @ win11등 2 | nic × +<br>ng/electronicSign?project/<br>音楽一下 比 智敏改手 | d=1715339555676225<br>Pychar 🖓 JetBrain | i537&preQualify=0                       | <i>€</i> … ∨ Q 給尔演现 | × ロ - ロ S<br>三 S C 北 ( 本 〇 為 〇 太 )<br>本語社(                                                                                                    |
|-----|--------------------|----------------------------------------------------------|-----------------------------------------------------------------|------------------------------------------------------|-----------------------------------------|-----------------------------------------|---------------------|----------------------------------------------------------------------------------------------------|
| 阳光  | 慧采电                | 子开标大厅                                                    |                                                                 | -                                                    |                                         |                                         |                     |                                                                                                    |
| 项目纲 | 扁号:                | 1                                                        |                                                                 | 项目名称:                                                |                                         | 1.00                                    | 1.000               | 当前状态:开标中(供应商解密)                                                                                                    |
|     |                    |                                                          |                                                                 | ~                                                    |                                         |                                         |                     |                                                                                                    |
| 4   | 共应商解               | 密 供应商解密倒;                                                | 十时: 00:28:50                                                    |                                                      |                                         |                                         | 〇 刷新                |                                                                                                    |
| 9   | 81包、第21            | J、已开始解衷,请告投标人及日<br>1045-1-9785                           | 时解放                                                             | *#******                                             | 泡线窗点立件将来                                | 社中和限保留成立社中本                             | 12.4-               | -                                                                                                    |
|     | 第1包                | 规则人自帅                                                    | 线上递交                                                            | XTHREXERING                                          | 30日明日ATTWA                              | 「東京市市市市市市市市市市市市市市市市市市市市市市市市市市市市市市市市市市市市 | 1987F               |                                                                                                    |
|     | 第2包。               | -                                                        | 线上递交                                                            |                                                      | 解密成功                                    | 解微成功                                    | 解题                  |                                                                                                    |
|     |                    | 解密                                                       |                                                                 |                                                      | ک                                       | *布供应商                                   |                     | <ul> <li>         系统起示 17:05:10当前阶程: 供应商新客     </li> <li>         SUBACCE 2017-01_05 #12:07:00-01:05 #02:07:00-01:05 #02:07:07:07:07:07:07:07:07:07:07:07:07:07:</li></ul> |

3.6.4 公布供应商

签到完成后会自动跳转到供应商公布界面本界面无需供应商进行任何签章

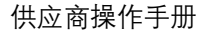

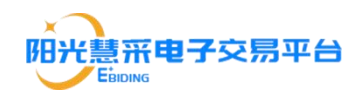

#### 操作

| <ul> <li>€</li> <li>→</li> <li>★ 4500 •</li> </ul> | <ul> <li>Did.ezb.net.cn</li> <li>ご 合われな説法 ご お</li> </ul> | V#/purchaseh X 【】 bid.ezb.net.cn/#/elec<br>https://bid.ezb.net.cn/#/electronicOpr<br>監察 と 時始 と 知乐 こ み公 @ win11を | .tronic × +<br>ening/electronicSign?projectId=1715339<br>發音龍一下 🏗 智慧政宗 🚯 Pycha: 📀 J | ISSS67622SS37&preQualify=<br>JetBrain | 0 E    | Q 哈尔演员 | 见小土豆挂件                                                                                       | 2 T                                                            | <br>ح لا           | ×<br>© = |
|----------------------------------------------------|----------------------------------------------------------|----------------------------------------------------------------------------------------------------|------------------------------------------------------------------------------------|---------------------------------------|--------|--------|----------------------------------------------------------------------------------------------|----------------------------------------------------------------|--------------------|----------|
| 阳光                                                 | 慧采电子开                                                    | 卡标大厅 2024年01月05日                                                                                                | 17:08:31                                                                           | _                                     |        |        |                                                                                              |                                                                |                    |          |
| · 坝日                                               | 编号:                                                      |                                                                                                    | 项目名称:                                                                              |                                       |        |        | 当即初                                                                                          | 状态: 廾称中(公                                                      | 布供应用               | Ð)       |
|                                                    |                                                          |                                                                                                    |                                                                                    |                                       |        |        |                                                                                              |                                                                |                    |          |
|                                                    | 公布供应商                                                    | 公布供应商倒计时: 00:08:4                                                                                               | 7                                                                                  |                                       |        | ○ 刷新   |                                                                                              |                                                                |                    |          |
|                                                    | 包号                                                       |                                                                                                    | 投标人名称                                                                              |                                       | 采购文件递交 | 保证金状态  |                                                                                              |                                                                |                    |          |
|                                                    | 第1包                                                      |                                                                                                    |                                                                                    | *                                     | 线上递交   | 不收取    |                                                                                              |                                                                |                    |          |
|                                                    | 量2包                                                      |                                                                                                    | _                                                                                  |                                       | 後日勝交   | 7-408  | 公告栏<br>武師提示 17:08:31章<br>双即者位参加不列<br>御好形象,如开转成第<br>四子教授、如子教授<br>7.2经大支持电话<br>下一指段:繼藤<br>雅士周編 | 2000<br>前前保: 公在供助商<br>几面开标, 开场持子202<br>中地遇到问题, 请找打40<br>《书编问题集 | 4-01-05<br>0-6189- |          |
|                                                    |                                                          | 解密                                                                                                    | 公布供应商                                                                              | >>>>                                  |        | 唱标     | <b>&gt;&gt;&gt;</b>                                                                          | 开标结束                                                           |                    |          |

#### 3.6.5 唱标

图片中红色方框位置会显示各供应商在使用编制招标文件时填写的报价金

额,如未填写,该供应商的唱标环节将无投标报价显示出来

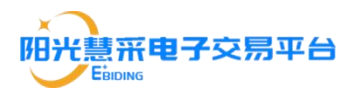

| <ul> <li>O ■ bid.ezb.net.cn/#/purchaseN ×</li> <li>→ C □ ■ ● https://bid.ezb.</li> </ul> | bid.ezb.net.cn/#/electronicC × + net.cn/#/electronicOpening/electronicSign?projectid=17 | 15339555676225537&preQualify=0 | ø v     | 2 17 - ロ<br>Q、が媒や日数報公体 & 国 🛋 🗮 🕹 ち 🔊                                                                                                    |
|------------------------------------------------------------------------------------------|-----------------------------------------------------------------------------------------|--------------------------------|---------|----------------------------------------------------------------------------------------------------|
| 收藏 🔹 🗋 手机收藏夹 🎦 推荐 🎦 购物 🎦 算                                                               | 研 🛅 办公 🧃 win11世 😩 西奥一下 🃫 智慧政宗 🚯 Pycha                                                   | 🖑 JetBrain                     |         |                                                                                                    |
| 阳光慧采电子开标大厅                                                                               | 2024年01月05日 17:09:29                                                                    |                                |         |                                                                                                    |
| 项目编号:                                                                                    | 项                                                                                       | 目名称:                           | 项       | 目 当前状态:开标中(唱标)                                                                                                    |
|                                                                                          |                                                                                         |                                | 1       |                                                                                                    |
|                                                                                          |                                                                                         |                                |         |                                                                                                    |
| 唱标唱标倒计                                                                                   | 村: 00:04:36                                                                             | <u></u>                        | 0 刷     | <b>i</b>                                                                                                    |
| 第1包                                                                                      |                                                                                         |                                |         | <u>^</u>                                                                                                    |
| 序号                                                                                       | 投标人                                                                                     | 解蜜状态                           | 投标总价(元) |                                                                                                    |
| 1                                                                                        |                                                                                         | 解密成功                           | - 2.4   |                                                                                                    |
| 3                                                                                        |                                                                                         | 解微成功                           |         |                                                                                                    |
| 4                                                                                        |                                                                                         | 未成功解密                          |         | 公告栏                                                                                                    |
| de stra                                                                                  |                                                                                         |                                |         | 系统提示 17:09:29当前阶段: 唱标环节<br>软印各位会加不用而开格。开核终于2024_01_05堆射开                                                                                                |
| 第2包 库号                                                                                   | 投标人                                                                                     | 前表状态                           | 投标总价(元) | 标,如开标过程中遇到问题,请拨打400-6189-722技术支持<br>电话                                                                                                    |
| 1                                                                                        |                                                                                         | 解密成功                           |         | 下一阶段:开标结束                                                                                                    |
| 2                                                                                        |                                                                                         | 未成功解密                          |         | 12出55 <b>年</b>                                                                                                    |
| 3                                                                                        |                                                                                         | 未成功解密                          |         | <b>v</b>                                                                                                    |
|                                                                                          |                                                                                         |                                |         |                                                                                                    |
| 解麥                                                                                       | <b>)》</b> 》 公布                                                                          |                                | 唱标      | <b>&gt;&gt;&gt;&gt;&gt;&gt;&gt;&gt;&gt;&gt;&gt;&gt;&gt;&gt;&gt;&gt;&gt;&gt;&gt;&gt;&gt;&gt;&gt;&gt;&gt;&gt;&gt;&gt;&gt;&gt;&gt;&gt;&gt;&gt;&gt;&gt;</b> |
| 78+13L                                                                                   | <b>7</b> 77 Zip                                                                         |                                |         |                                                                                                    |

3.6.6 开标结束

开标结束后,如有需要参与磋商/谈判的供应商,需要返回【项目详情】处,

点击【进入评审互动】,等待专家发起评审互动通知

| 阳光慧采电        | !子交! | 易平台 (企业                                                 | (版)  供应商投标报名系统                                                                                                    |                                          |                                       | <b>28. <b>  - - -</b></b> | 張王県 我的院会 ●帮助中心 混出系统   |
|--------------|------|---------------------------------------------------------|----------------------------------------------------------------------------------------------------|------------------------------------------|---------------------------------------|---------------------------|-----------------------|
| 投标报名         | ~    | ▲ 系統首页 / 参                                              | 与项目 / 详情                                                                                                    |                                          |                                       |                           | ige                   |
| 我要报名<br>投标邀请 |      | 「「「「」」<br>「「「」」<br>「「」」」<br>「「」」」                       | <b> </b>                                                                                                    | (B)(B):                                  |                                       |                           | ● 如何申请保证金還款           |
| 我的项目         |      | 我参与的分包                                                  |                                                                                                    |                                          |                                       |                           | 中调电子保闭                |
| 上传标书         |      | 第1包                                                     | well-between the starts                                                                                                    |                                          |                                       |                           |                       |
| 开标大厅         |      | 预算金额                                                    |                                                                                                    |                                          | 投标保证金                                 |                           |                       |
| 我的保密         |      | 中标合同                                                    |                                                                                                    |                                          |                                       |                           |                       |
| 电子竟价         |      |                                                         |                                                                                                    |                                          |                                       |                           |                       |
| 需求调研         |      | 项目联系人                                                   |                                                                                                    |                                          |                                       | 点击此处                      | 🥥<br>A                |
| CA服务         |      | 姓名                                                      | 外三 ————————————————————————————————————                                                                                       | 123456789123456123                       | 电话 18782935404                        | 由日本語                      | 123@qq.com 他 残<br>客 服 |
| 个人中心         |      | 招标流程                                                    |                                                                                                    |                                          |                                       |                           |                       |
|              |      | ✓ 招标公告 —                                                |                                                                                                    | 3 投标 ——————————————————————————————————— | ───────────────────────────────────── |                           |                       |
|              |      | 查看本项目公告                                                 | 已支付,庶我发展中请                                                                                                    | 下戰招标文件<br>上传电子标书                         | 进入开顿大厅                                | 进入评审互动                    | 下戰通知书                 |
|              |      | 请注意, <b>本项目</b><br>1、制作电子投标3<br>2、各包件的投标3<br>3、开标解燃时, 1 | ウ不见面开标 浜目、浦県和の港CAEは上途交投所交件1 考<br>文件81、面下数本子台 設施工具、制作电子标号、并安用CABut<br>文件通貨区制計和上标<br>機使用制作用を研文件的CAEI行 <u>には熱密</u> 、解密集体で支持を1003 | ·系统不见面开标调注意以下注意事项<br>地子全量和加密;<br>互简版本词说题 |                                       |                           |                       |

若未能正常接收到消息,可点击【刷新】按钮

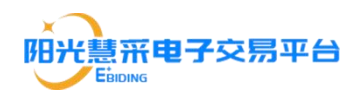

| 阳光慧采明                | 电子交影 | 寻平台(企业版)   <del>40.6125.82.5.8</del>        | REE. FRENC ASSESS FRIS RESS |
|----------------------|------|---------------------------------------------|-----------------------------|
| 投标报名                 | ÷.   | ▲ 系統與页 / 评审互动                               | H.Z.                        |
| 我要报名<br>投标邀请<br>我的项目 |      | 1997年1月1日日日日日日日日日日日日日日日日日日日日日日日日日日日日日日日日日日日 | 收到消息失败时,可点击刷新按钮             |
| 上传标书                 |      |                                             |                             |
| 开标大厅                 |      |                                             |                             |
| 我的保留                 | ×    |                                             |                             |
| 电子竟价                 |      |                                             |                             |
| 需求调研                 |      |                                             |                             |
| CA服务                 |      |                                             | 客殿                          |
| 个人中心                 |      |                                             | -                           |
|                      |      |                                             |                             |
|                      |      |                                             |                             |
|                      |      |                                             |                             |
|                      |      | 未收到评审通知,请尝试点击"副新"查看                         |                             |

### 3.7 电子开标响应回复步骤

| 阳光慧采电                | 日子交易     | 易平台(企业版)   供应商投标报名系统                        |                                                                                                    | 欢迎您,正果测试1 ▲波回首页 下载工具 我的消息。            | 帮助中心 退出系统    |
|----------------------|----------|---------------------------------------------|----------------------------------------------------------------------------------------------------|---------------------------------------|--------------|
| 投标报名                 | ~        | ▲ 凝結菌页 / 评审互动                               |                                                                                                    |                                       | igia         |
| 我要报名<br>投标邀请<br>我的项目 |          | はしたはないためであることであるようで、(APAのStack)<br>APARASE: | 第一步:<br>详确                                                                                                    | 下载响应通知文件<br>打开下载的响应函,填写内容后保存          | <b>刷新</b> 近回 |
| 上传标书                 |          | 【振价通知】您有新的服价通知,请尽快处理。 2022-10-28 17:07:07   | 通知路: 吻应通知路.pdf (下戰)                                                                                                    | 响应截止时间: 2022-10-28 17:07:08           | 响应状态:未处理     |
| 开标大厅                 |          | 【澄清通知】 忽有新的澄清通知,请尽快处理。 2022-10-28 17:05:16  | 响应                                                                                                    |                                       |              |
| 我的保函                 | ×        | 【澄清通知】 怒有新的澄清通知,请尽快处理。 2022-10-28 17:03:56  | 响应强- 上传                                                                                                    |                                       |              |
| 电子竟价                 | 第三<br>(支 | 步: 上传填写后的文件<br>生需要进行报价可在木轮报价输入框由值写据价内容      | 独立協力・私急友格并打印, 然后加益鮮草成电子印算再上传, 仅支持poff<br>最新設价:  ■■ ■ ■ ■ ■ ■ ■ ■ ■ ■ ■ ■ ■ ■ ■ ■ ■ ■                                                                               | 指式上传,可将鲸ଘ剧当播或pdf或者使用手机出现后将型片放入word用另有 | ipdf         |
| 需求调研                 | ر ۲<br>ب |                                             | /本乾穀价:<br>街输入内容                                                                                                    |                                       | t.           |
| CA服务                 | ×        |                                             | 講参考以下示例:<br>总价方式:如30万元清填写:300000(繁统默认单位:元,不用填写)<br>Marting Anguing Anguing Anguing Anguing Anguing Anguing Anguing Anguing Anguing Anguing Anguing Anguing Anguing |                                       | 残客           |
| 个人中心                 | v        |                                             | 1714月34、如下序30%,滑量接模与、下序30%<br>王期方式: 180天,清重接模与: 180(系统默认单位: 天)                                                                                                    |                                       | 服            |
|                      |          |                                             |                                                                                                    | #☆<br>▲                               |              |
|                      |          |                                             |                                                                                                    |                                       |              |
|                      |          |                                             | 最                                                                                                    | 后点击提交                                 |              |
|                      |          | 未收到评审通知,请尝试点击"献新"查着                         |                                                                                                    |                                       |              |

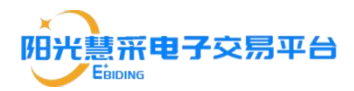

## 四、供应商常见问题

4.1 投标文件制作工具制作投标文件时访问不到保存路径

解决办法:退出投标文件制作工具,选中"阳光慧采"投标文件,然后点击右键 选择"以管理员身份运行"即可。

|   | 打开(0)                              |   |
|---|------------------------------------|---|
| ٩ | 以管理员身份运行(A)                        |   |
|   | 管理员取得所有权                           |   |
| 0 | 使用 Skype 共享                        |   |
|   | 用记事本打开该文件                          |   |
| × | 通过 Code 打开                         |   |
|   | 兼容性疑难解答(Y)                         |   |
|   | 固定到"开始"屏幕(P)                       |   |
| 0 | 使用火绒安全进行杀毒                         |   |
| B | 共享                                 |   |
| 4 | 添加到压缩文件(A)                         |   |
| ÷ | 添加到 "sunshine-tender.rar"(T)       |   |
| 1 | 压缩并 E-mail                         |   |
| 4 | 压缩到 "sunshine-tender.rar" 井 E-mail |   |
|   | 固定到任务栏(K)                          |   |
|   | 通过QQ发送到                            |   |
|   | 还原以前的版本(V)                         |   |
|   | 发送到(N)                             | > |
|   | 剪切(T)                              |   |
|   | 复制(C)                              |   |
|   | 创建快捷方式(S)                          |   |
|   | 劃除(D)                              |   |
|   | 重命名(M)                             |   |
|   | 屬性(R)                              |   |
|   |                                    |   |

4.2 投标文件制作工具签章卡顿或未响应

若签章时十分卡顿,可打开四川互联互通驱动 3.0 点击【签章显示】——【打 开】导入 PDF 投标文件,然后进行签章操作。随后导入已签章的 PDF 文件,点 击【生成投标文件】,然后填写完报价并选择完保存位置后,点击"生成文件"即 可完成投标文件的制作。

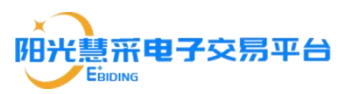

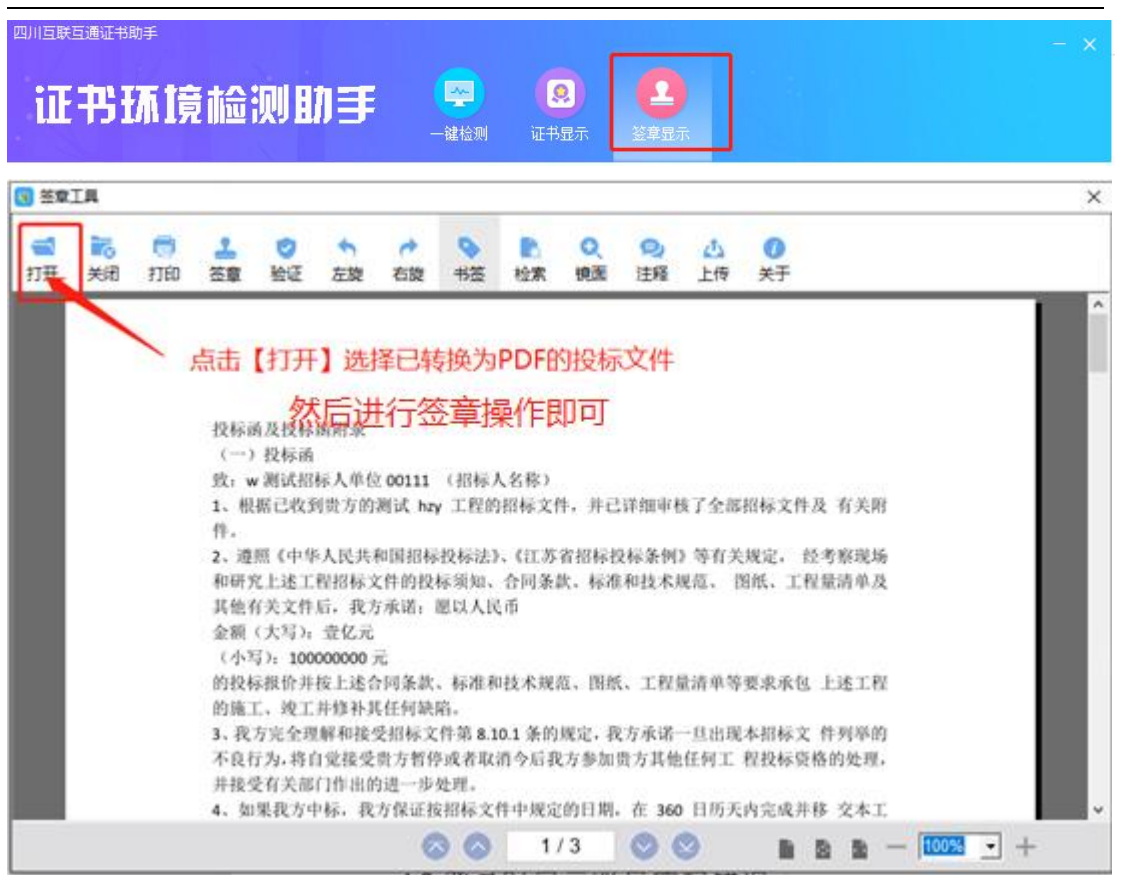

4.3 登录时显示账号密码错误

登录时的账号只支持:公司名称或社会统一信用代码,请确保账号密码无误后登录。如仍然出现账号密码错误,请检查电脑环境是否符合要求(详见第一章), 如仍无法解决,请参考 4.3 重置密码。

4.4 忘记/重置密码

进入登录界面后点击【忘记密码?】

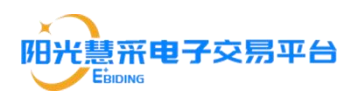

| BRANDER CONTRACTOR                                                                                                    | ●<br>● ●<br>● ●<br>● ● |
|----------------------------------------------------------------------------------------------------|------------------------|
| Conjuga 2013 6 menutaja sanji ki fugisi korond.<br>Rođaja fil / sa kristika ki rikaji u sakonanizati<br>na da sostara di engela ki rikaji u sakonanizati | <b>A</b>               |

填写公司名称或信用代码后点击【下一步】

| 1 第一步<br>1 第四時<br>2 第二歩<br>松江母中的公園前時<br>3 第三歩<br>第三章<br>第三章<br>第三章<br>第三章<br>第三章<br>第三章<br>第三章<br>第三章                                                                                                    |       |
|----------------------------------------------------------------------------------------------------|-------|
| Copyraged ADS & associatigan core, de Raydo Roammed,<br>Bergaganie et al la vacataria de en cara y a catalacidad de a<br>al anterio de la vacataria de la vacataria de la vacataria de la vacataria<br>al anterio de la vacataria de la vacataria de la vacataria de la vacataria de la vacataria de la vacataria de la | 200 C |

如联系人能联系请点击【获取验证码】重设密码后点击【下一步】即可重置密

码

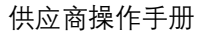

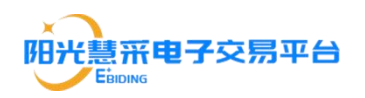

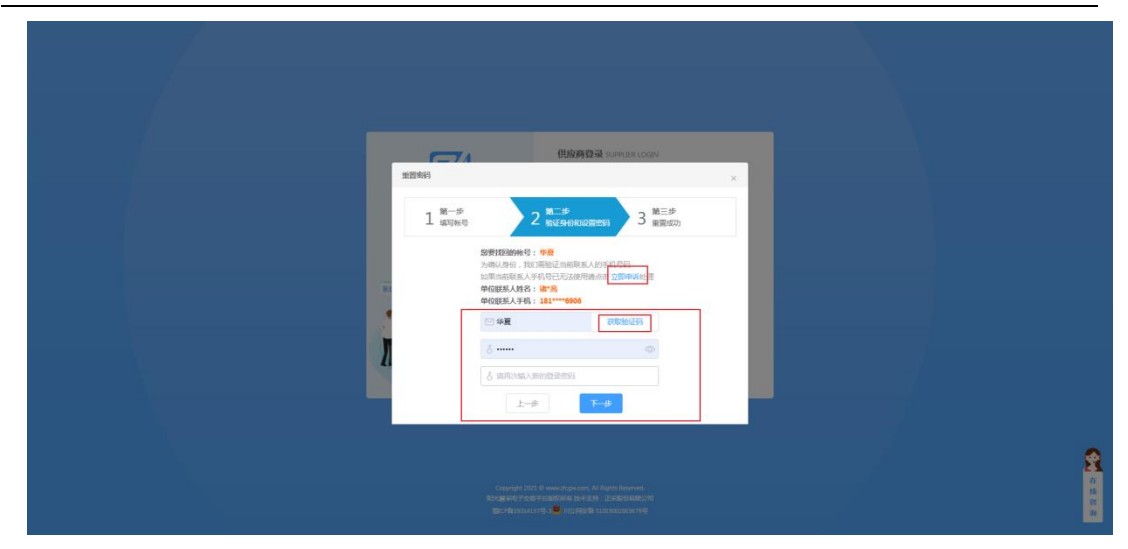

如联系人手机号无法使用请点击【立即申诉】,并按要求填写并递交材料,然 后重新设置联系人点击【提交】即可。

| 998829 senses con                                                                                                    |                                                                                       |
|----------------------------------------------------------------------------------------------------|---------------------------------------------------------------------------------------|
| 他的496 × 1<br>1 第5章 2 第二章 3 第二章 3 第二章 1                                                                                                    |                                                                                       |
|                                                                                                    |                                                                                       |
| 1982.2-999<br><u>3</u> 1928                                                                                                    |                                                                                       |
| 2998年に: 18月27日。0月、29月7日日日日<br>後年下午 40月00日代日本 (年7月2日日本日本)1月金年一日29八世世日日<br>周田田上寺<br>取代 王子                                                                    |                                                                                       |
|                                                                                                    | 2                                                                                     |
| Copyrg#12011 & ទោកដាក្នុងតេវាកុ 4.8 ត្រៃវាត់ Romad.<br>Reដូចនាក់?១៥ F19880888 B ២៥ ភ្លាវ : 2 នាំដែលដាងដែល<br>ផ្លាវានិយាសដា?២ ស្ន្រី /08/88/88 អាលសោលសេះមុខ | 6.<br>16.<br>16.<br>10.<br>10.<br>10.<br>10.<br>10.<br>10.<br>10.<br>10.<br>10.<br>10 |

4.5 通过【我要报名-查询】列表没有显示项目

查看是否输入空格,是否输入完整的项目名称

#### 4.6 注册时营业执照无法上传

使用谷歌浏览器或者 360 浏览器极速模式注册上传营业执照。

4.7 注册审核进度

供应商当天上午 11:30 前提交的审核信息会在当天 12:00 以前审核完成,当天下午 16:30 前提交的审核信息会在当天下午 17:00 前审核完成,请耐心等待。

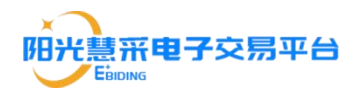

4.8 报名时间无法显示支付二维码

请尝试更换电脑或更换浏览器重新进行报名操作,如仍为解决问题,可能是 单位内网无法加载支付二维码图片,请尝试使用外网登录报名。

4.9 如有其它问题,请扫码在线咨询。

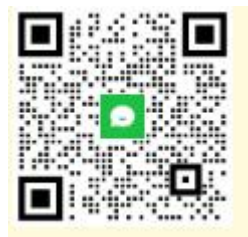